# Configurare il portale degli sponsor ISE 3.0 con Azure AD SAML SSO

# Sommario

Introduzione **Prerequisiti** Requisiti Componenti usati Diagramma di flusso ad alto livello **Configurazione** Passaggio 1. Configurazione del portale dello sponsor e del provider di identità SAML su ISE 1. Configurare Azure AD come origine identità SAML esterna 2. Configurare il portale dello sponsor per l'utilizzo di Azure AD 3. Esporta informazioni sul fornitore di servizi Passaggio 2. Configurare le impostazioni di Azure AD IdP 1. Creare un utente di Azure AD 2. Creare un gruppo di Azure AD 3. Assegna utente Azure AD al gruppo 4. Creare un'applicazione Azure AD Enterprise 5. Aggiungi gruppo all'applicazione 6. Configurare un'applicazione Azure AD Enterprise 7. Configurare l'attributo di gruppo di Active Directory 8. Scarica il file XML dei metadati federativi di Azure Passaggio 3. Caricare i metadati da Azure Active Directory ad ISE Passaggio 4. Configurazione dei gruppi SAML su ISE Passaggio 5. Configurare il mapping del gruppo di sponsor su ISE Verifica Risoluzione dei problemi Problemi comuni Risoluzione dei problemi del client Risoluzione dei problemi ISE

# Introduzione

In questo documento viene descritto come configurare un server SAML di Azure Active Directory (AD) con Cisco Identity Services Engine (ISE) 3.0 per fornire funzionalità Single Sign-On (SSO) per gli utenti sponsor.

# Prerequisiti

Requisiti

Cisco raccomanda la conoscenza dei seguenti argomenti:

- 1. Cisco ISE 3.0
- 2. Conoscenze base delle distribuzioni SAML SSO
- 3. Azure AD

## Componenti usati

- 1. Cisco ISE 3.0
- 2. Azure AD

Le informazioni discusse in questo documento fanno riferimento a dispositivi usati in uno specifico ambiente di emulazione. Su tutti i dispositivi menzionati nel documento la configurazione è stata ripristinata ai valori predefiniti. Se la rete è operativa, valutare attentamente eventuali conseguenze derivanti dall'uso dei comandi.

# Diagramma di flusso ad alto livello

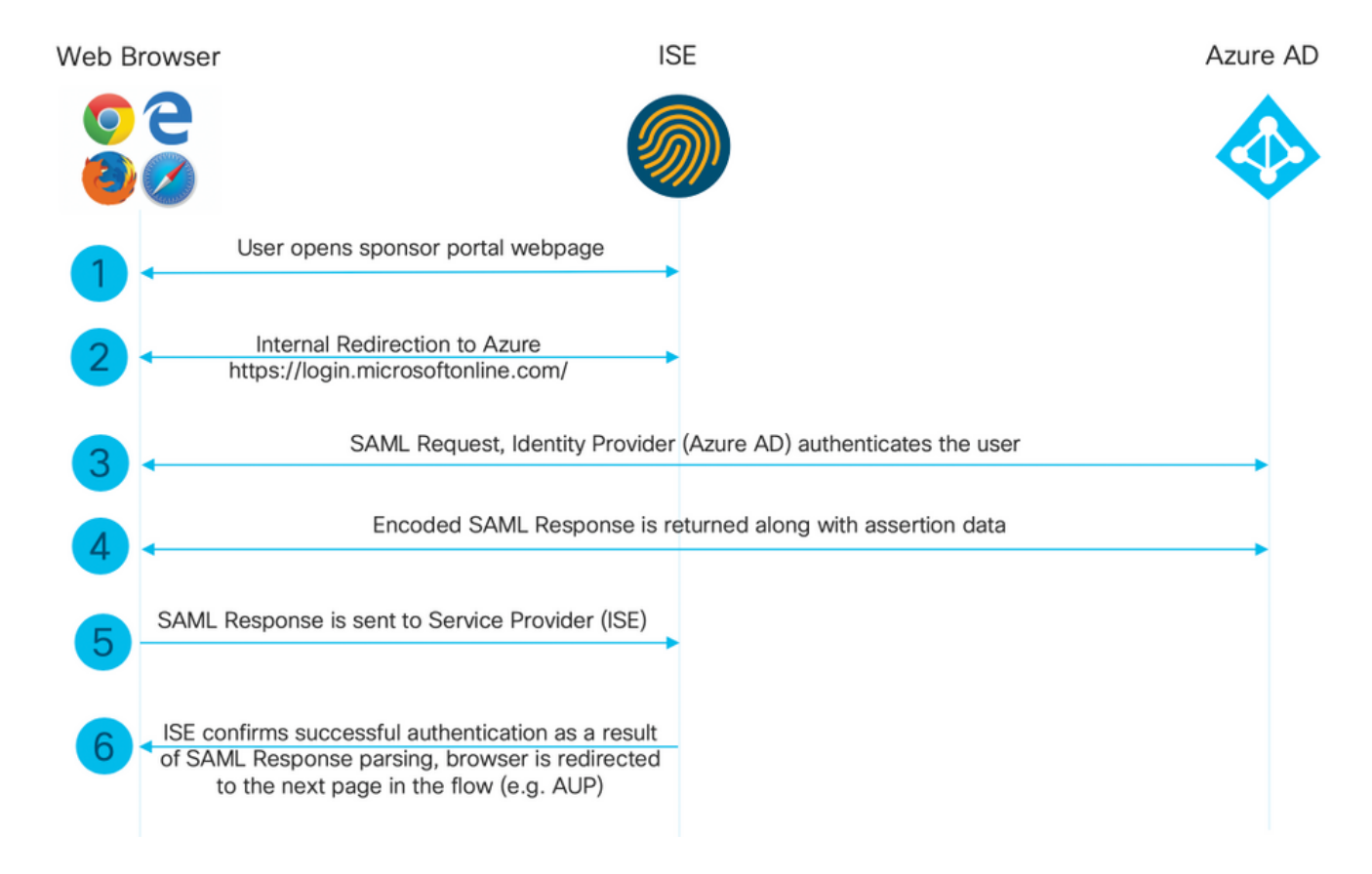

# Configurazione

Passaggio 1. Configurazione del portale dello sponsor e del provider di identità SAML su ISE

1. Configurare Azure AD come origine identità SAML esterna

In ISE, selezionare Amministrazione > Gestione delle identità > Origini identità esterne > Provider di ID SAML e fare clic sul pulsante Aggiungi.

Immettere il **nome del provider di ID** e fare clic su **Submit** (Invia) per salvarlo. Il **nome** del **provider di identità** è significativo solo per ISE, come mostrato nell'immagine.

| <b>≡ Cisco</b> ISE                                                                 | Administration - Identity Management  |                                       |                        |        |            |                   |
|------------------------------------------------------------------------------------|---------------------------------------|---------------------------------------|------------------------|--------|------------|-------------------|
| Identities Groups External Ide                                                     | ntity Sources                         | Identity Source Sequences             | Settings               |        |            |                   |
| External Identity Sources                                                          | Identity Provider Lis<br>SAML Identit | it > New Identity Provider y Provider |                        |        |            |                   |
| > 🛅 Certificate Authentication F                                                   | General                               | Identity Provider Config.             | Service Provider Info. | Groups | Attributes | Advanced Settings |
| <ul> <li>Carting Directory</li> <li>EXAMPLE</li> <li>LDAP</li> <li>ODBC</li> </ul> | * Id Provider Nar<br>Description      | me Azure_SAML Azure Active Directory  | _                      |        |            |                   |
| RADIUS Token                                                                       |                                       |                                       |                        |        |            |                   |
| SAML Id Providers                                                                  |                                       |                                       |                        |        |            |                   |
| <ul> <li>Social Login</li> <li>REST (ROPC)</li> </ul>                              |                                       |                                       |                        |        |            |                   |

2. Configurare il portale dello sponsor per l'utilizzo di Azure AD

Passare a Centri di lavoro > Accesso guest > Portali e componenti > Portali sponsor e selezionare il portale sponsor. In questo esempio viene utilizzato il Portale sponsor (predefinito).

Espandere il pannello **Impostazioni portale** e selezionare il nuovo provider di identità SAML nella **sequenza di origine Identità.** Configurare il **nome di dominio completo** (FQDN) per il portale dello sponsor. Nell'esempio, questo valore è **sponsor30.example.com**. Fare clic su **Save** (Salva) come mostrato nell'immagine.

| Overview                                                          | Identities | Identity Groups Ex                                                                          | t Id Sources                                                                                             | Administration                                                                                                    | Network Devices                                                                                                    | Portals & Components                                    | Manage Accounts | Policy Elements | Policy Sets |
|-------------------------------------------------------------------|------------|---------------------------------------------------------------------------------------------|----------------------------------------------------------------------------------------------------|----------------------------------------------------------------------------------------------------|----------------------------------------------------------------------------------------------------|---------------------------------------------------------|-----------------|-----------------|-------------|
| Guest Portals<br>Guest Types<br>Sponsor Groups<br>Sponsor Portals |            | Portal Name:*<br>Sponsor Portal (d<br>Language File<br>Portal test URL<br>Portal Behavior : | iefault)<br>and Flow Setti                                                                               | Descript<br>Default                                                                                                    | ion:*<br>t portal used by sponse<br>e Customization                                                                     | ors to crea                                             |                 |                 |             |
|                                                                   |            | Portal & Page Settin                                                                        | ıgs                                                                                                    |                                                                                                    |                                                                                                    |                                                         |                 |                 |             |
|                                                                   |            | ✓ Portal Setting                                                                            | gs                                                                                                    |                                                                                                    |                                                                                                    |                                                         |                 |                 |             |
|                                                                   |            | HTTPS port: *<br>Allowed interfa                                                            | ces: *                                                                                                   | 8445<br>Make selections in one or                                                                                                    | both columns based on your                                                                                              | PSN configurations.                                     |                 |                 |             |
|                                                                   |            | If bondi<br>on a PS                                                                         | ng <b>is not</b> configured<br>N, use:                                                                   | i If bonding I<br>on a PSN, u                                                                                                    | s configured                                                                                                    |                                                         |                 |                 |             |
|                                                                   |            | <ul> <li>Giga</li> <li>Giga</li> <li>Giga</li> <li>Giga</li> </ul>                          | bit Ethernet 0<br>bit Ethernet 1<br>bit Ethernet 2<br>bit Ethernet 3<br>bit Ethernet 4<br>bit Ethernet 5 | <ul> <li>Bond 0</li> <li>Uses Gil<br/>primary</li> <li>Bond 1</li> <li>Uses Gil<br/>primary</li> <li>Bond 2</li> <li>Uses Gil<br/>primary</li> </ul> | pabit Ethernet 0 as<br>, 1 as backup.<br>gabit Ethernet 2 as<br>, 3 as backup.<br>gabit Ethernet 4 as<br>, 5 as backup. |                                                         |                 |                 |             |
|                                                                   |            | Certificate grou                                                                            | up tag:*                                                                                                 | Default Portal Certifica<br>Configure certificates at:<br>Work Centers > Guesi                                                                       | te Group 🗸                                                                                                    | n > System Certificates                                 |                 |                 |             |
|                                                                   |            | Fully qualified o<br>(FQDN) and ho<br>Identity source                                       | domain names<br>st names:<br>sequence: *                                                                 | sponsor30.example.<br>Azure_SAML                                                                                                    | com<br>~ ①                                                                                                    |                                                         |                 |                 |             |
|                                                                   |            |                                                                                             |                                                                                                    | Configure authentication<br>Work Centers > Guest<br>Work Centers > Guest                                                                             | methods at:<br>t Access > Identities > Id<br>t Access > Ext Id Source                                                   | lentity Source Sequences<br>s > SAML Identity Providers |                 |                 |             |

3. Esporta informazioni sul fornitore di servizi

Passare a Amministrazione > Gestione identità > Origini identità esterne > Provider di ID SAML > [Provider SAML].

Passare alla scheda **Informazioni provider di servizi**. e fare clic sul pulsante **Esporta** come mostrato nell'immagine.

Identity Provider List > Azure\_SAML

#### SAML Identity Provider

| General                         | Identity Provider Config. | Service Provider Info. | Groups | Attributes | Advanced Settings |
|---------------------------------|---------------------------|------------------------|--------|------------|-------------------|
| Service Provider                | Information               |                        |        |            |                   |
| Load balanc                     | er                        | <sup>()</sup>          |        |            |                   |
| Export Service P                | rovider Info. Export ()   |                        |        |            |                   |
| Includes the following portals: |                           |                        |        |            |                   |
| Sponsor Portal (                | default)                  |                        |        |            |                   |

Scaricare il file zip e salvarlo. In esso, è possibile trovare 2 file. È necessario che il file XML venga chiamato come portale degli sponsor.

Prendere nota di ResponseLocation da associazioni **SingleLogoutService**, **valore entityID** e valori **Location** da **AssertionConsumerService** Binding.

<?xml version="1.0" encoding="UTF-8"?> <md:EntityDescriptor xmlns:md="urn:oasis:names:tc:SAML:2.0:metadata"</pre> entityID="http://CiscoISE/bd48c1a1-9477-4746-8e40-e43d20c9f429"> <md:SPSSODescriptor AuthnRequestsSigned="false" WantAssertionsSigned="true"</pre> protocolSupportEnumeration="urn:oasis:names:tc:SAML:2.0:protocol"> <md:KeyDescriptor use="signing"> <ds:KeyInfo xmlns:ds="http://www.w3.org/2000/09/xmldsig#"> <ds:X509Data> <ds:X509Certificate> MIIFZjCCA06gAwIBAgIQX1oAvwAAAAChgVd9cEEWOzANBgkqhkiG9w0BAQwFADAlMSMwIQYDVQQD ExpTQU1MX01TRTMwLTF1ay51eGFtcGx1LmNvbTAeFw0yMDA5MTAxMDMyMzFaFw0yNTA5MDkxMDMy MzFaMCUxIzAhBgNVBAMTGlNBTUxfSVNFMzAtMWVrLmV4YW1wbGUuY29tMIICIjANBgkqhkiG9w0B AQEFAAOCAg8AMIICCgKCAgEAt+MixKfuZvg/oAWGEs6zrUYL3H2JwvZw9yJs6sJ8/BpP6Sw027wh FXnESXpqmmoSVrVEcQIrDdk318UYNn/+98PPkIi/4ftyFjZK9YdeverD6nrA2MeoLCzGlkWq/y4i vvVcYuW344pySm65awVvro3q84x9esHqyLahExs9guiLJryD497XmNP4Z8eTHCctu777PuI1wLO4 QOYUs2sozXvR98D9Jok/+PjH3bjmVKapqAcNEFvk8Ez9x1sMBUgFwP4YdZzQB9IRVkQdIJGvqMyf a6gn+KaddJnmIbXKFbrTaFii2IvRs3qHJ0mMVfYRnYeMql9/PhzvSFtjRe32x/aQh23j9dCsVXmQ  $\verb"ZmXpZyxxJ8p4RqyM0YgkfxnQXXtV9K0sRZPFn60+iszUw2hARRG/tE0hTuVXpbonG2dT109JeeEe"$ S1E5uxenJvYkU7mMamvBjYQN6qVyyogf8F0lHTSfd6TDsK3Qhmz0jg50PrBvvg5qE60rxxNvqSVZ ldhx/iHZAZ1yYSVdwizsZMCw0PjSwrRPx/h8l03djeW0aL5R1AF1qTFHVHSNvigzh6FyjdkUJH66 JAygPe0PKJFRgYzh5vWoJ41qvdQjlGk3c/zYi57MR1Bs0mkSvkOGbmjSsb+EehnYyLLB8FG3De2V ZaXaHZ37gmoCNNmZHrn+GB0CAwEAAaOBkTCBjjAgBgNVHREEGTAXghVJU0UzMC0xZWsuZXhhbXBs ZS5jb20wDAYDVR0TBAUwAwEB/zALBgNVHQ8EBAMCAuwwHQYDVR0OBBYEFPT/6jpfyugxRolbjzWJ 858 WfTP1MB0GA1UdJQQWMBQGCCsGAQUFBwMBBggrBgEFBQcDAjARBglghkgBhvhCAQEEBAMCBkAw $\label{eq:def} DQYJKoZIhvcNAQEMBQADggIBABGyWZbLajM2LyLASg//4N6mL+xu/9IMdVvNWBQodF+j0WusW15approxed and the set of the set of the s$ VPSQU2t3Ckd/IlanvpK+cp77NMjo9V9oWI3/ZnjZHGoFAIcHnlGCoEjmClTvLau7ZzhCCII37DFA yMKDrXLi3pR+ON1X1TIvjpHTTzrKm1NHhkxkx/Js5Iuz+MyRKP8FNmWT0q4XGejyKzJWrqEu+bc1 idCl/gBNuCHgqmFeM82IGQ7jVOm1kBjLb4pTDbYk4fMIbJVh4V2Pgi++6MIfXAYEwL+LHjSGHCQT PSM3+kpv1wHHpGWzQSmcJ4tXVXV95W0NC+LxQZLBPNMUZorhuYCILXZxvXH1HGJJ0YKx91k9Ubd2 s5JaD+GN8jqm5XXAau7S4BawfvCo3boOiXnSvgcIuH9YFiR2lp2n/2X0VVbdPHYZtqGieqBWebHr 4I1z18FXblYyMzpIkhtOOvkP5mAlR92VXBkvx2WPjtzQrvOtSXgvTCOKErYCBM/jnuwsztV7FVTV JNdFwOsnXC70YngZeujZyjPoUbfRKZI34VKZp4i05bZsGlbWE9Skdquv0PaQ8ecXTv80CVBYUegl vt0pdel8h/9jImdLG8dF0rbADGHiieTcntSDdw3E7JFmS/oHw7FsA5GI8IxXfcOWUx/L0Dx3jTNd ZlAXp4juySODIx9yDyM4yV0f </ds:X509Certificate> </ds:X509Data>

```
</ds:KeyInfo>
</md:KeyDescriptor>
<md:SingleLogoutService Binding="urn:oasis:names:tc:SAML:2.0:bindings:HTTP-Redirect"</pre>
Location="https://sponsor30.example.com:8445/sponsorportal/SSOLogoutRequest.action?portal=bd48c1
al-9477-4746-8e40-e43d20c9f429"
ResponseLocation="https://sponsor30.example.com:8445/sponsorportal/SSOLogoutResponse.action"/>
<md:NameIDFormat>urn:oasis:names:tc:SAML:2.0:nameid-format:transient</md:NameIDFormat>
<md:NameIDFormat>urn:oasis:names:tc:SAML:1.1:nameid-format:emailAddress</md:NameIDFormat>
<md:NameIDFormat>urn:oasis:names:tc:SAML:2.0:nameid-format:persistent</md:NameIDFormat>
<md:NameIDFormat>urn:oasis:names:tc:SAML:1.1:nameid-format:unspecified</md:NameIDFormat>
<md:NameIDFormat>urn:oasis:names:tc:SAML:1.1:nameid-
format:WindowsDomainQualifiedName</md:NameIDFormat>
<md:NameIDFormat>urn:oasis:names:tc:SAML:2.0:nameid-format:kerberos</md:NameIDFormat>
<md:NameIDFormat>urn:oasis:names:tc:SAML:1.1:nameid-format:X509SubjectName</md:NameIDFormat>
<md:AssertionConsumerService Binding="urn:oasis:names:tc:SAML:2.0:bindings:HTTP-POST"
Location="https://sponsor30.example.com:8445/sponsorportal/SSOLoginResponse.action" index="0"/>
<md:AssertionConsumerService Binding="urn:oasis:names:tc:SAML:2.0:bindings:HTTP-POST"</pre>
Location="https://10.48.23.86:8445/sponsorportal/SSOLoginResponse.action" index="1"/>
<md:AssertionConsumerService Binding="urn:oasis:names:tc:SAML:2.0:bindings:HTTP-POST"</pre>
Location="https://10.48.26.63:8445/sponsorportal/SSOLoginResponse.action" index="2"/>
<md:AssertionConsumerService Binding="urn:oasis:names:tc:SAML:2.0:bindings:HTTP-POST"</pre>
Location="https://10.48.26.60:8445/sponsorportal/SSOLoginResponse.action" index="3"/>
<md:AssertionConsumerService Binding="urn:oasis:names:tc:SAML:2.0:bindings:HTTP-POST"</pre>
Location="https://ise30-lek.example.com:8445/sponsorportal/SSOLoginResponse.action" index="4"/>
<md:AssertionConsumerService Binding="urn:oasis:names:tc:SAML:2.0:bindings:HTTP-POST"</pre>
Location="https://ise30-2ek.example.com:8445/sponsorportal/SSOLoginResponse.action" index="5"/>
<md:AssertionConsumerService Binding="urn:oasis:names:tc:SAML:2.0:bindings:HTTP-POST"</pre>
Location="https://ise30-3ek.example.com:8445/sponsorportal/SSOLoginResponse.action" index="6"/>
```

</md:SPSSODescriptor> </md:EntityDescriptor> In base al file XML:

#### ResponseLocation="https://sponsor30.example.com:8445/sponsorportal/SSOLogoutResponse.act ion" SingleLogoutService

entityID="http://CiscoISE/100d02da-9457-41e8-87d7-0965b0714db2"

#### AssertionConsumerService

Location="https://sponsor30.example.com:8445/sponsorportal/SSOLoginResponse.action"

#### AssertionConsumerService

Location="https://10.48.23.86:8445/sponsorportal/SSOLoginResponse.action"

#### AssertionConsumerService

Location="https://10.48.23.63:8445/sponsorportal/SSOLoginResponse.action"

#### AssertionConsumerService

Location="https://10.48.26.60:8445/sponsorportal/SSOLoginResponse.action"

#### AssertionConsumerService Location="https://ise30-

1ek.example.com:8445/sponsorportal/SSOLoginResponse.action"

#### AssertionConsumerService Location="https://ise30-

2ek.example.com:8445/sponsorportal/SSOLoginResponse.action"

#### AssertionConsumerService Location="https://ise30-

3ek.example.com:8445/sponsorportal/SSOLoginResponse.action"

## Passaggio 2. Configurare le impostazioni di Azure AD IdP

#### 1. Creare un utente di Azure AD

Accedere al dashboard dell'interfaccia di amministrazione di Azure Active Directory e selezionare Active Directory come mostrato nell'immagine.

| Azure Active Directory admin                                                            | center                                                                                                    |                                                                                                    |                                                          |                              |
|-----------------------------------------------------------------------------------------|----------------------------------------------------------------------------------------------------|----------------------------------------------------------------------------------------------------|----------------------------------------------------------|------------------------------|
| ≪<br>■ Dashboard<br>■ All services                                                      | Dashboard > Default Directory  Default Directory   C Azure Active Directory                                                                                                    | Dverview                                                                                                    |                                                          |                              |
| Azure Active Directory     Azure Active Directory     Users     Enterprise applications | AVORITES     «       Azure Active Directory     Image: Overview       Jsers     Image: Overview hub       Image: Directory     Image: Overview hub       Image: Overview hub     Image: Overview hub       Image: Overview hub     Image: Overview hub       Image: Overview hub     Image: Overview hub | Switch tenant Delete tenant + Cr Azure Active Directory can help you enable re Default Directory                           | reate a tenant 🕜 What's new 🛛 🐯 Preview                  | v features 🛛 🛇 Got feedback? |
|                                                                                         | Manage<br>& Users<br>& Groups                                                                                                    | Search your tenant      Tenant information                                                                                 | 💝 Azure AD Connect                                       |                              |
|                                                                                         | <ul> <li>External Identities</li> <li>Roles and administrators</li> <li>Administrative units (Preview)</li> <li>Enterprise applications</li> <li>Devices</li> </ul>                                                                                                    | Your role<br>Global administrator More info<br>License<br>Azure AD Premium P2<br>Tenant ID<br>64ace648-115d-4ad9-a3bf-7660 | Status<br>Not enabled<br>Last sync<br>Sync has never run |                              |
|                                                                                         | App registrations     Identity Governance     Application proxy     Licenses                                                                                                    | Primary domain<br>ekorneyccisco.onmicrosoft.com<br>Sign-ins                                                                |                                                          |                              |
|                                                                                         | <ul> <li>Azure AD Connect</li> <li>Custom domain names</li> <li>Mobility (MDM and MAM)</li> <li>Password reset</li> </ul>                                                                                                    | 3<br>28<br>26<br>24<br>22<br>2                                                                                             | Aug 23                                                   |                              |

Selezionare **Utenti**, fare clic su **Nuovo utente**, configurare **Nome utente**, **Nome** e **Password iniziale**. Fare clic su **Create** (Crea) come mostrato nell'immagine.

| Azure Active Directory admin o                                                             | enter                                                                                                    |                                                                                                    |                                                                                                    |  |  |
|--------------------------------------------------------------------------------------------|----------------------------------------------------------------------------------------------------|----------------------------------------------------------------------------------------------------|----------------------------------------------------------------------------------------------------|--|--|
| ≪<br>☑ Dashboard                                                                           | Dashboard > Users > New user Default Directory Got feedback?                                                                                                    |                                                                                                    |                                                                                                    |  |  |
| <ul> <li>Azure Active Directory</li> <li>Users</li> <li>Enterprise applications</li> </ul> | Create user Create a new user in your organization. This user will have a user name like alice@ekorneyccisco.onmicrosoft.com. I want to create users in bulk Help me decide |                                                                                                    | <ul> <li>Invite user</li> <li>Invite a new guest user to<br/>collaborate with your organization.<br/>The user will be emailed an<br/>invitation they can accept in order<br/>to begin collaborating.</li> <li>I want to invite guest users in bulk</li> </ul> |  |  |
|                                                                                            | User name * 🕕                                                                                                    | alice                                                                                                    | ✓ @ ekorneyccisco.onmicroso ✓ □ The domain name Lneed isn't shown here                                                                                                    |  |  |
|                                                                                            | Name * 🛈                                                                                                    | Alice                                                                                                    | ~                                                                                                    |  |  |
|                                                                                            | First name<br>Last name                                                                                                    |                                                                                                    |                                                                                                    |  |  |
|                                                                                            | Password                                                                                                    | <ul> <li>Auto-generate pas</li> <li>Let me create the page of the second second secon</li></ul> | sword                                                                                                    |  |  |
|                                                                                            | Initial password * ①                                                                                                    | •••••                                                                                                    | ~                                                                                                    |  |  |

## 2. Creare un gruppo di Azure AD

Selezionare Gruppi. Fare clic su New Group (Nuovo gruppo) come mostrato nell'immagine.

| Dashboard > Default Directory > Group                             | S                                                                                       |
|-------------------------------------------------------------------|-----------------------------------------------------------------------------------------|
| Groups   All groups<br>Default Directory - Azure Active Directory | <i>,</i>                                                                                |
| ~                                                                 | + New group ↓ Download groups 🗇 Delete 💍 Refresh 🛛 💷 Columns                            |
| All groups                                                        |                                                                                         |
| A Deleted groups                                                  | 🔗 This page includes previews available for your evaluation. View previews $ ightarrow$ |
| 🔀 Diagnose and solve problems                                     |                                                                                         |

Mantieni tipo di gruppo come **protezione. Configurare il nome del gruppo** come mostrato nell'immagine.

| Azure Active Directory admin | center                                                  |
|------------------------------|---------------------------------------------------------|
| ×                            | Dashboard > Default Directory > Groups >                |
| 🖾 Dashboard                  | New Group                                               |
| ⊟ All services               | ·                                                       |
| <b>★</b> FAVORITES           | Group type *                                            |
| Azure Active Directory       | Security ~                                              |
| 🚨 Users                      | Group name * ①                                          |
| Enterprise applications      | Sponsor Group                                           |
|                              | Group description                                       |
|                              | Enter a description for the group                       |
|                              | Azure AD roles can be assigned to the group (Preview) ① |
|                              | Yes No                                                  |
|                              | Membership type * 🕕                                     |
|                              | Assigned                                                |
|                              | Owners                                                  |
|                              | No owners selected                                      |
|                              | Members                                                 |
|                              | No members selected                                     |
|                              |                                                         |

### 3. Assegna utente Azure AD al gruppo

Fare clic su **Nessun membro selezionato.** Scegliere l'utente e fare clic su **Seleziona. Per creare il** gruppo con un utente assegnato, fare clic su Crea.

# Add members

| Search (i)                                                                                     |        |
|------------------------------------------------------------------------------------------------|--------|
| <u>م</u>                                                                                       |        |
| AAD Terms Of Use<br>d52792f4-ba38-424d-8140-ada5b883f293                                       |        |
| Alice<br>alice@ekorneyccisco.onmicrosoft.com<br>Selected                                       |        |
| AZ azure<br>azure@ekorneyccisco.onmicrosoft.com                                                |        |
| Azure AD Identity Governance - Directory Management<br>ec245c98-4a90-40c2-955a-88b727d97151    |        |
| Azure AD Identity Governance - Dynamics 365 Management<br>c495cfdc-814f-46a1-89f0-657921c9fbe0 |        |
| Azure AD Identity Governance Insights<br>58c746b0-a0b0-4647-a8f6-12dde5981638                  |        |
| Azure AD Identity Protection<br>fc68d9e5-1f76-45ef-99aa-214805418498                           |        |
| Azure AD Notification<br>fc03f97a-9db0-4627-a216-ec98ce54e018                                  |        |
| Azure ESTS Service<br>00000001-0000-c000-00000000000                                           |        |
| Selected items                                                                                 |        |
| AL Alice                                                                                       | Remove |

Prendere nota dell'ID oggetto gruppo. In questa schermata, è f626733b-eb37-4cf2-b2a6c2895fd5f4d3 per il gruppo sponsor.

alice@ekorneyccisco.onmicrosoft.com

| Dashboard > Default Directory > Groups                            | ;                           |                                                           |                          |                      |
|-------------------------------------------------------------------|-----------------------------|-----------------------------------------------------------|--------------------------|----------------------|
| Groups   All groups<br>Default Directory - Azure Active Directory |                             |                                                           |                          |                      |
| «                                                                 | 🕂 New group 🚽 Download      | l groups 🛍 Delete 👌 Refresh 🛛 💷                           | Columns 🛛 💀 Preview feat | ures 💛 Got feedback? |
| 🚑 All groups                                                      |                             |                                                           |                          |                      |
| Deleted groups                                                    | This page includes previews | available for your evaluation. View previews $ ightarrow$ |                          |                      |
| X Diagnose and solve problems                                     |                             | + Add filters                                             |                          |                      |
| Settings                                                          | Name                        | Object Id                                                 | Group Type               | Membership Type      |
| 铰 General                                                         | IG ISE Group                | eebf9cb9-91e2-4989-8c06-eef2cd3f69a3                      | Security                 | Assigned             |
| 🐯 Expiration                                                      | SG Sponsor Group            | f626733b-eb37-4cf2-b2a6-c2895fd5f4d3                      | Security                 | Assigned             |
| 🐯 Naming policy                                                   |                             |                                                           |                          |                      |

### 4. Creare un'applicazione Azure AD Enterprise

In AD selezionare **Applicazioni aziendali** e fare clic su **Nuova applicazione** come illustrato nell'immagine.

| Azure Active Directory admin | Azure Active Directory admin center        |                                      |                                               |                        |  |  |
|------------------------------|--------------------------------------------|--------------------------------------|-----------------------------------------------|------------------------|--|--|
| «                            | Dashboard > Default Directory > Enterp     | prise applications                   |                                               |                        |  |  |
| 🖾 Dashboard                  | Enterprise application                     | ons   All applications               |                                               |                        |  |  |
| E All services               | Default Directory - Azure Active Directory | y                                    |                                               |                        |  |  |
| <b>★</b> FAVORITES           | *                                          | + New application == Colu            | umns 🛛 💀 Preview features                     | Got feedback?          |  |  |
| Azure Active Directory       | Overview                                   |                                      |                                               |                        |  |  |
| 🔒 Users                      | <ol> <li>Overview</li> </ol>               | Iry out the new Enterprise App       | is search preview! Click to enable the previe | ew. →                  |  |  |
| Enterprise applications      | 🗙 Diagnose and solve problems              | Application type                     | Applications status                           | Application visibility |  |  |
|                              | Manage                                     | Enterprise Applications $\checkmark$ | Any 🗸                                         | Any 🗸                  |  |  |
|                              | All applications                           | First 50 shown, to search all of you | ir applications, enter a display name or      | the application ID.    |  |  |

Selezionate l'applicazione Non-gallery come mostrato nell'immagine.

| Azure Active Directory admin center            |                                                                                                    |  |  |  |  |
|------------------------------------------------|----------------------------------------------------------------------------------------------------|--|--|--|--|
| ≪<br>☑I Dashboard<br>ⅲ All services            | Dashboard > Default Directory > Enterprise applications > Add an application ☆                               |  |  |  |  |
| FAVORITES     Azure Active Directory     Users | Click here to try out the new and improved app gallery. $\rightarrow$                                        |  |  |  |  |
| Enterprise applications                        | Application<br>you're<br>developing<br>Register an app you're<br>working on to integrate<br>it with Azure AD |  |  |  |  |

Immettere il nome dell'applicazione e fare clic su Add.

| Azure Active Directory admin center |                                                                                                    |  |  |  |  |  |
|-------------------------------------|----------------------------------------------------------------------------------------------------|--|--|--|--|--|
| *                                   | Dashboard $>$ Default Directory $>$ Enterprise applications $>$ Add an application $>$                           |  |  |  |  |  |
| 🚈 Dashboard                         | Add your own application                                                                                         |  |  |  |  |  |
| E All services                      |                                                                                                    |  |  |  |  |  |
| ★ FAVORITES                         | Name * 🕕                                                                                                    |  |  |  |  |  |
| 🔶 Azure Active Directory            | ISE30                                                                                                    |  |  |  |  |  |
| 🚨 Users                             | Once you decide on a name for your new application, click the "Add" button below and we'll walk you through some |  |  |  |  |  |
| Enterprise applications             | simple configuration steps to get the application working.                                                       |  |  |  |  |  |
|                                     | Supports: 🕕                                                                                                    |  |  |  |  |  |
|                                     | SAML-based single sign-on                                                                                        |  |  |  |  |  |
|                                     | Learn more                                                                                                    |  |  |  |  |  |
|                                     | Automatic User Provisioning with SCIM                                                                            |  |  |  |  |  |
|                                     | Learn more                                                                                                    |  |  |  |  |  |
|                                     | Password-based single sign-on                                                                                    |  |  |  |  |  |
|                                     | Learn more                                                                                                    |  |  |  |  |  |

# 5. Aggiungi gruppo all'applicazione

Selezionare Assegna utenti e gruppi.

| Azure Active Directory admin center |                                                                                                    |                                                                                                    |                                                                                                    |  |  |  |
|-------------------------------------|----------------------------------------------------------------------------------------------------|----------------------------------------------------------------------------------------------------|----------------------------------------------------------------------------------------------------|--|--|--|
| Azure Active Directory ad           | Manage       Image         Image       Image         Image       Image         I | rprise applications > Add an application > ISE30  Properties Name   Name   ISE30  Application ID   20ee030a-1a06-4a65-80ce-9   Object ID   Object ID   Object ID   De6aac66-0ce1-4924-84a6-0   Getting Started  I. Assign users and groups  Provide specific users and groups access to the applications | <ul> <li>2. Set up single sign on<br/>Enable users to sign into their application<br/>using their Azure AD credentials</li> </ul> |  |  |  |
|                                     | Security                                                                                                    | Assign users and groups                                                                                                    | Get started                                                                                                    |  |  |  |

### Fare clic su Add user.

| Azure Active Directory admin c                                                                                                    | enter                                                                                                    |                                                                                                    |
|----------------------------------------------------------------------------------------------------|----------------------------------------------------------------------------------------------------|----------------------------------------------------------------------------------------------------|
| Azure Active Directory admin of<br>Dashboard<br>All services<br>FAVORITES<br>Azure Active Directory<br>Users<br>Enterprise applications | Iseaou > Default Directory > Enterprive         Iseaou   Users and growners         Enterprise Application         Verview         Deployment Plan         Diagnose and solve problems         Manage         Image         Image | rise applications > Add an application > ISE30 DUDS + Add user  C Edit Remove D Update Credentials E Columns O Got feedback?  The application will appear on the Access Panel for assigned users. Set 'visible to users?' to no in properties to prevent this. → First 100 shown, to search all users & groups, enter a display name. Display Name No application assignments found |
|                                                                                                    | Owners     Users and groups                                                                                                    |                                                                                                    |

Fare clic su Utenti e gruppi.

| Azure Active Directory admin center                      |                                                                                                    |  |  |  |  |
|----------------------------------------------------------|----------------------------------------------------------------------------------------------------|--|--|--|--|
| <ul> <li>Ziii Dashboard</li> <li>All services</li> </ul> | Dashboard > Default Directory > Enterprise applications > Add an application > ISE30 > Add Assignment Default Directory |  |  |  |  |
| FAVORITES     Azure Active Directory     Users           | Users and groups >                                                                                                    |  |  |  |  |
| Enterprise applications                                  | Select a role > User                                                                                                    |  |  |  |  |

Scegliere il gruppo configurato in precedenza e fare clic su Seleziona.

**Nota:** Spetta all'utente selezionare il set di utenti o gruppi appropriato a cui concedere l'accesso.

# Users and groups $\times$ Search Alice AL alice@ekorneyccisco.onmicrosoft.com azure AZ azure@ekorneyccisco.onmicrosoft.com Eugene Korneychuk EK ekorneyc@cisco.com IG ISE Group Sponsor SP sponsor@ekorneyccisco.onmicrosoft.com Sponsor Group SG Selected

Una volta selezionato il gruppo, fare clic su Assegna come mostrato nell'immagine.

| Azure Active Directory admin center |                                                                                                    |   |  |  |  |
|-------------------------------------|----------------------------------------------------------------------------------------------------|---|--|--|--|
| *                                   | Dashboard $>$ Default Directory $>$ Enterprise applications $>$ Add an application $>$ ISE30 $>$                                                |   |  |  |  |
| 📶 Dashboard                         | Add Assignment                                                                                                    |   |  |  |  |
| E All services                      | Default Directory                                                                                                    |   |  |  |  |
| <b>†</b> FAVORITES                  |                                                                                                    | × |  |  |  |
| Azure Active Directory              | When you assign a group to an application, only users directly in the group will have access. The assignment does not cascade to nested groups. |   |  |  |  |
| 움 Users                             |                                                                                                    |   |  |  |  |
| Enterprise applications             | Users and groups                                                                                                    |   |  |  |  |
|                                     | 1 group selected.                                                                                                    |   |  |  |  |
|                                     | Select a role                                                                                                    | > |  |  |  |
|                                     | User                                                                                                    |   |  |  |  |

Di conseguenza, il menu **Utenti e gruppi** dell'applicazione deve essere compilato con il gruppo selezionato.

| Azure Active Directory admin center |                                        |                                                                      |  |  |  |  |
|-------------------------------------|----------------------------------------|----------------------------------------------------------------------|--|--|--|--|
| «                                   | Dashboard > Default Directory > Enterp | rise applications $>$ Add an application $>$ ISE30                   |  |  |  |  |
| 🖾 Dashboard                         | Enterprise Application                 |                                                                      |  |  |  |  |
| E All services                      |                                        |                                                                      |  |  |  |  |
| ★ FAVORITES                         | ~                                      | + Add user 🖉 Edit 📋 Remove 🔑 Update Credentials 🛛 🗮 Columns          |  |  |  |  |
| Azure Active Directory              | u Overview                             |                                                                      |  |  |  |  |
| 🚨 Users                             | Deployment Plan                        |                                                                      |  |  |  |  |
| Enterprise applications             | 🗙 Diagnose and solve problems          | First 100 shown, to search all users & groups, enter a display name. |  |  |  |  |
|                                     | Manage                                 | Display Name                                                         |  |  |  |  |
|                                     | Properties                             | SG Sponsor Group                                                     |  |  |  |  |
|                                     | A Owners                               |                                                                      |  |  |  |  |
|                                     | Users and groups                       |                                                                      |  |  |  |  |

# 6. Configurare un'applicazione Azure AD Enterprise

Tornare all'applicazione e fare clic su **Configura accesso singolo**, come mostrato nell'immagine.

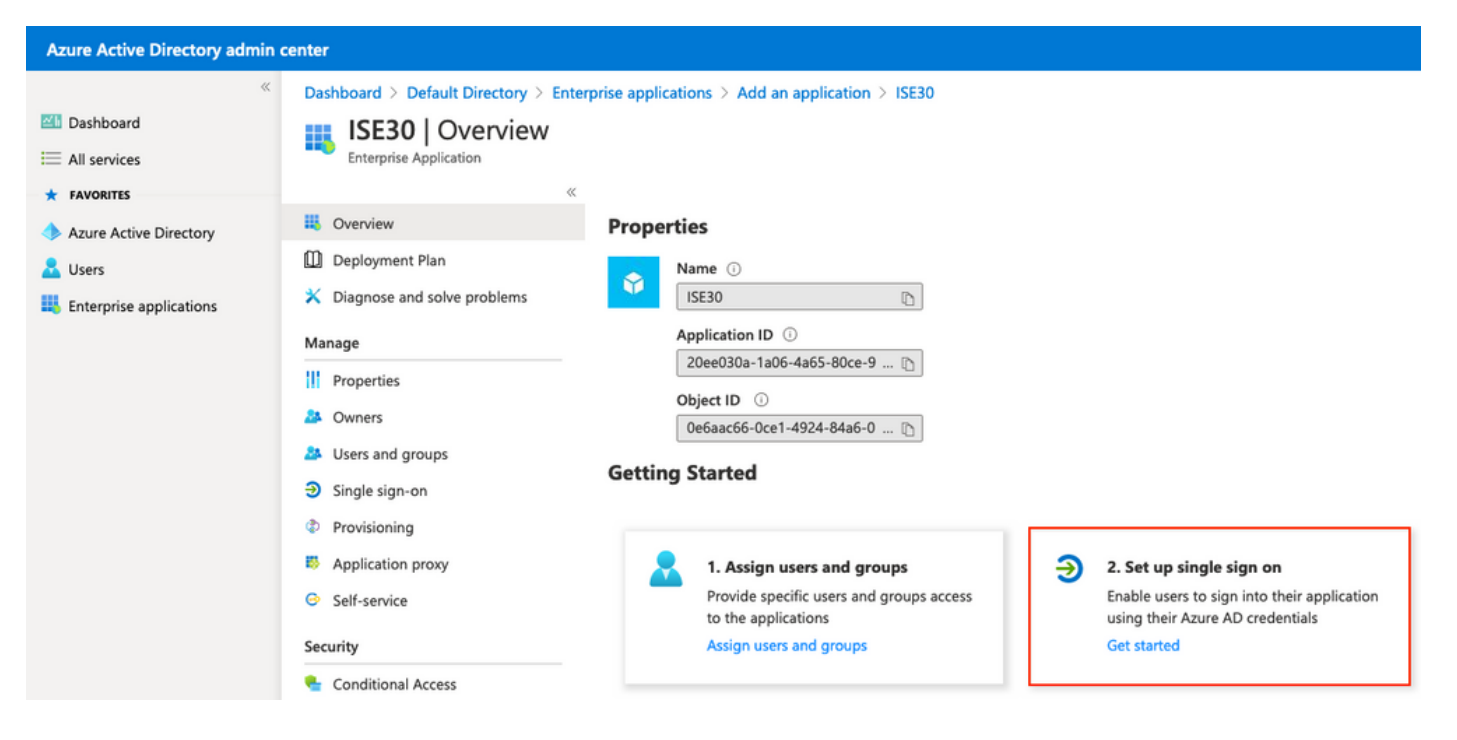

Selezionare SAML nella schermata successiva.

| Azure Active Directory admin center                                                                                                    |                                       |          |                                                                                                    |      |             |                                                                                                    |
|----------------------------------------------------------------------------------------------------|---------------------------------------|----------|----------------------------------------------------------------------------------------------------|------|-------------|----------------------------------------------------------------------------------------------------|
| <ul> <li>Cashboard</li> <li>All services</li> <li>FAVORITES</li> <li>Azure Active Directory</li> <li>Users</li> <li>Enterprise applications</li> </ul> | Dashboard > Enterprise applications > | Select a | a single sign-on method<br><b>Disabled</b><br>Single sign-on is not enabled. The user<br>won't be able to launch the app from<br>My Apps. | Help | e me decide | SAML<br>Rich and secure authentication to<br>applications using the SAML (Security<br>Assertion Markup Language) protocol. |
|                                                                                                    | Single sign-on                        |          |                                                                                                    |      |             |                                                                                                    |

Fare clic su Modifica accanto a Configurazione SAML di base.

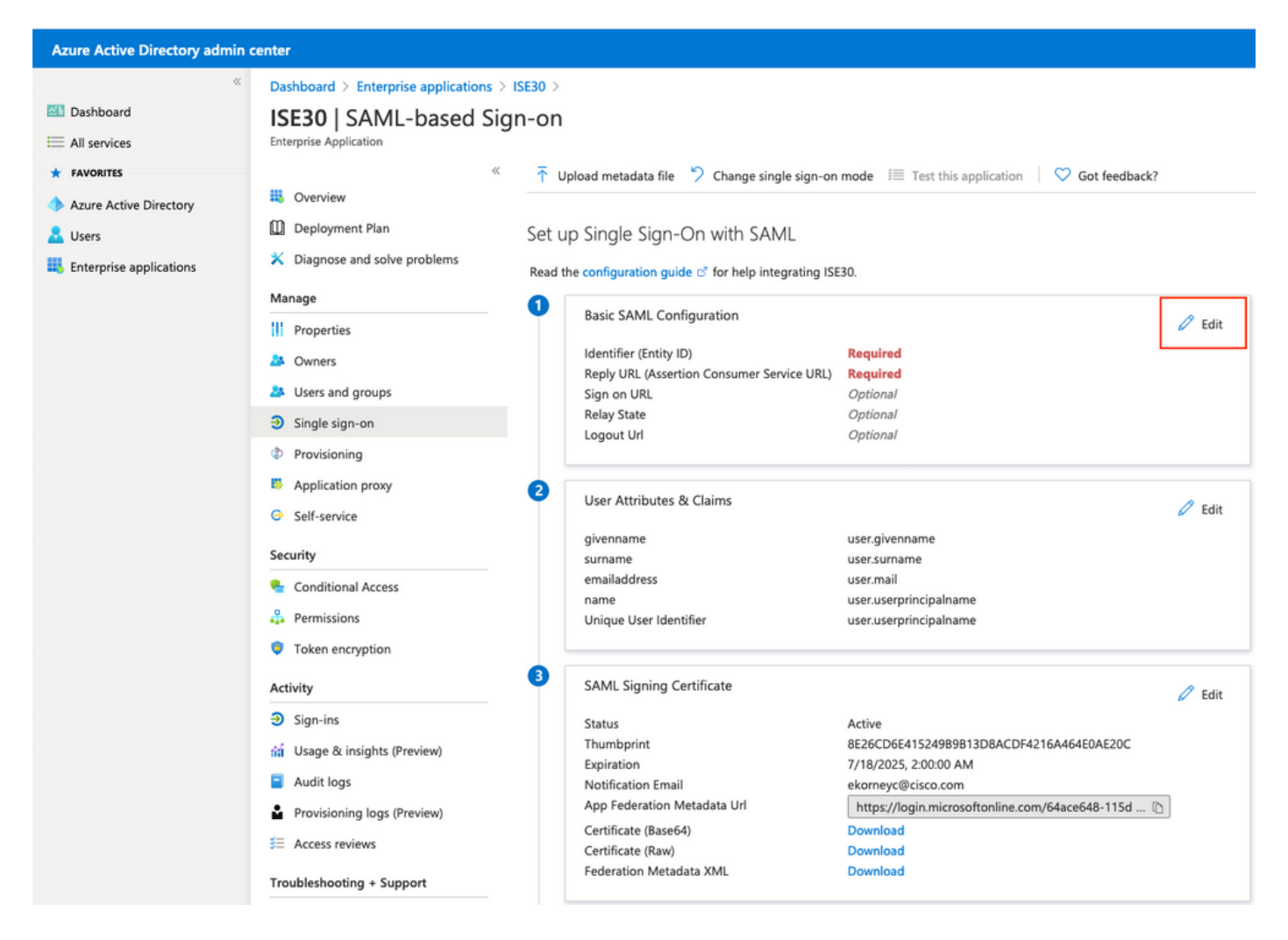

Inserire l'identificatore (ID entità) con il valore di **entityID** dal file XML da step **Export Service Provider Information. Popolare l'URL di risposta (URL servizio consumer di asserzione)** con il valore di **Percorsi** da **AssertionConsumerService.** Popolare il valore **Logout Url** con **ResponseLocation** da **SingleLogoutService**. Fare clic su **Save** (Salva).

**Nota:** L'URL di risposta funge da elenco di passaggi e consente a determinati URL di fungere da origine quando vengono reindirizzati alla pagina del provider di identità.

## **Basic SAML Configuration**

📙 Save

#### Identifier (Entity ID) \* 🔅

The default identifier will be the audience of the SAML response for IDP-initiated SSO

|                                                                                          | Default  |   |
|------------------------------------------------------------------------------------------|----------|---|
| http://CiscolSE/bd48c1a1-9477-4746-8e40-e43d20c9f429                                     | <b>0</b> | Î |
|                                                                                          |          |   |
|                                                                                          | -        |   |
| Reply URL (Assertion Consumer Service URL) * 🛈                                           |          |   |
| The default reply URL will be the destination in the SAML response for IDP-initiated SSO |          |   |
|                                                                                          | Default  |   |
| https://sponsor30.example.com:8445/sponsorportal/SSOLoginResponse.action                 | · 0      | Û |
| https://10.48.23.86:8445/sponsorportal/SSOLoginResponse.action                           | i        | Û |
| https://10.48.26.63:8445/sponsorportal/SSOLoginResponse.action                           | <b>i</b> | Û |
| https://10.48.26.60:8445/sponsorportal/SSOLoginResponse.action                           | <b> </b> | Û |
| https://ise30-1ek.example.com:8445/sponsorportal/SSOLoginResponse.action                 | <b>i</b> | Û |
| https://ise30-2ek.example.com:8445/sponsorportal/SSOLoginResponse.action                 | i i      | Û |
| https://ise30-3ek.example.com:8445/sponsorportal/SSOLoginResponse.action                 | <b>i</b> | Û |
|                                                                                          |          |   |
|                                                                                          |          |   |

#### Sign on URL ①

Enter a sign on URL

#### Relay State 🕕

| Enter a relay state                                                       |
|---------------------------------------------------------------------------|
|                                                                           |
| Logout Url 🛈                                                              |
| https://sponsor30.example.com:8445/sponsorportal/SSOLogoutResponse.action |

#### 7. Configurare l'attributo di gruppo di Active Directory

Per restituire il valore dell'attributo di gruppo configurato in precedenza, fare clic su **Modifica** accanto a **Attributi utente e attestazioni**.

#### User Attributes & Claims

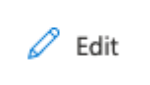

| givenname              | user.givenname         |
|------------------------|------------------------|
| surname                | user.surname           |
| emailaddress           | user.mail              |
| name                   | user.userprincipalname |
| Unique User Identifier | user.userprincipalname |

### Fare clic su Aggiungi attestazione basata su gruppo.

| Azure Active Directory admin o                                                             | enter                                                                                                    |                                                                |     |
|--------------------------------------------------------------------------------------------|----------------------------------------------------------------------------------------------------|----------------------------------------------------------------|-----|
| <ul> <li>         Mathematical Structures         Mathematical Structures     </li> </ul>  | Dashboard > Enterprise applications > ISE30 > SAML-based Sign-on > User Attributes & Claims + Add new claim + Add a group claim == Columns                                                                                 |                                                                |     |
| <ul> <li>Azure Active Directory</li> <li>Users</li> <li>Enterprise applications</li> </ul> | Required claim<br>Claim name<br>Unique User Identifier (Name ID)                                                                                                    | Value<br>user.userprincipalname [nameid-for                    |     |
|                                                                                            | Additional claims Claim name http://schemas.xmlsoap.org/ws/2005/05/identity/claims/emailaddress http://schemas.xmlsoap.org/ws/2005/05/identity/claims/givenname http://schemas.xmlsoap.org/ws/2005/05/identity/claims/name | Value<br>user.mail<br>user.givenname<br>user.userprincipalname |     |
|                                                                                            | http://schemas.xmlsoap.org/ws/2005/05/identity/claims/surname                                                                                                    | user.surname                                                   | ••• |

Selezionare **i gruppi di sicurezza** e fare clic su **Salva**. **L'attributo Source** restituito nell'asserzione è un **ID gruppo**, ovvero un **ID oggetto gruppo** acquisito in precedenza.

# **Group Claims**

Manage the group claims used by Azure AD to populate SAML tokens issued to your app

Which groups associated with the user should be returned in the claim?

| O None                              |                   |        |
|-------------------------------------|-------------------|--------|
| All groups                          |                   |        |
| <ul> <li>Security groups</li> </ul> |                   |        |
| O Directory roles                   | •                 |        |
| Groups assigned to                  | o the application |        |
|                                     |                   |        |
| Source attribute *                  |                   |        |
| Group ID                            |                   | $\sim$ |

Prendere nota del **nome** della **richiesta di rimborso** per il gruppo. In questo caso, si tratta di <u>http://schemas.microsoft.com/ws/2008/06/identity/claims/groups</u>.

| Azure Active Directory admin c                    | enter                                                                                                    |                             |  |
|---------------------------------------------------|----------------------------------------------------------------------------------------------------|-----------------------------|--|
| ≪<br>■ Dashboard<br>■ All services<br>★ FAVORITES | Dashboard > Enterprise applications > ISE30 > SAML-based Sign-on >         User Attributes & Claims         + Add new claim       + Add a group claim       ≡≡ Columns |                             |  |
| Azure Active Directory                            | Deresting ded bins                                                                                                    |                             |  |
| 👗 Users                                           | Required claim                                                                                                    |                             |  |
| Enterprise applications                           | Claim name                                                                                                    | Value                       |  |
|                                                   | user.userprincipalname [nameid-for ***                                                                                                    |                             |  |
| Additional claims                                 |                                                                                                    |                             |  |
|                                                   | Claim name                                                                                                    | Value                       |  |
|                                                   | http://schemas.microsoft.com/ws/2008/06/identity/claims/groups                                                                                                    | user.groups [SecurityGroup] |  |
|                                                   | http://schemas.xmlsoap.org/ws/2005/05/identity/claims/emailaddress                                                                                                    | user.mail                   |  |
|                                                   | http://schemas.xmlsoap.org/ws/2005/05/identity/claims/givenname                                                                                                    | user.givenname              |  |
|                                                   | http://schemas.xmlsoap.org/ws/2005/05/identity/claims/name                                                                                                    | user.userprincipalname      |  |
|                                                   | http://schemas.xmlsoap.org/ws/2005/05/identity/claims/surname                                                                                                    | user.surname                |  |

8. Scarica il file XML dei metadati federativi di Azure

Fare clic su Scarica in base all'XML dei metadati federativi nel certificato di firma SAML.

#### SAML Signing Certificate

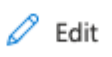

| Status                      | Active                                            |
|-----------------------------|---------------------------------------------------|
| Thumbprint                  | 9772DA460A43ACDA2AC5FBF09EE33ED7DAA7BAE2          |
| Expiration                  | 9/16/2023, 10:57:46 AM                            |
| Notification Email          | ekorneyc@cisco.com                                |
| App Federation Metadata Url | https://login.microsoftonline.com/64ace648-115d 🗈 |
| Certificate (Base64)        | Download                                          |
| Certificate (Raw)           | Download                                          |
| Federation Metadata XML     | Download                                          |

## Passaggio 3. Caricare i metadati da Azure Active Directory ad ISE

Passare a Amministrazione > Gestione identità > Origini identità esterne > Provider di ID SAML > [Provider SAML].

Passare alla scheda **Configurazione provider di identità** e fare clic sul pulsante **Sfoglia**. Selezionare il file XML dei metadati federativi dal passaggio **Download del file XML dei metadati federativi di Azure** e fare clic su **Salva**.

**Nota:** Il problema relativo al glitch dell'interfaccia utente con la configurazione del provider di identità deve essere risolto in <u>CSCv74517</u>.

| Identities Groups External Identity Sources Identity Source Sequences Settings   External Identity Sources   External Identity Sources   SAML Identity Provider List > Azure_SAML   SAML Identity Provider Config.   Service Provider Info. Groups Attributes Advanced Settings   General   Identity Provider/Configuration   Identity Provider/Configuration   Import Identity Provider/Configuration   Import Identity Provider/Configuration   Identity Provider/Configuration   Identity Provider/Configuration   Identity Provider/Configuration   Identity Provid                                                                                                    | E Cisco ISE                           |                                                                           |                                   | Adminis                   | stration • Identity Managemer |
|----------------------------------------------------------------------------------------------------|---------------------------------------|---------------------------------------------------------------------------|-----------------------------------|---------------------------|-------------------------------|
| External Identity Sources <iiii <="" authentication="" certificate="" profile="" td=""></iiii>                                                                                                    | Identities Groups External Identity S | iources Identity Source Sequences                                         | Settings                          |                           |                               |
| > Certificate Authentication Profile       Certificate Authentication Profile       Certificate Authentication Profile       Certificate Authentication Profile       Certificate Authentication Profile       Advanced Settings         > Active Directory                                                                                                    | External Identity Sources             | Identity Provider List > Azure_SAML SAML Identity Provider                | Canada Demidentada                | Course Antiburge          | Advanced Cablers              |
| Active Directory                                                                                                    | Certificate Authentication Profile    | General Identity Provider Config.                                         | Service Provider Into.            | Groups Attributes         | Advanced Settings             |
| □ LDAP       Identity Provideri ©dinfiguration         □ oDBC       Import Idegliky, Rrokijer, Skotja, Fikt, Choose file _roksottonline.com/64ace648-115d-4ad9-a3bf-76601b0f8d5c/saml2         □ RADIUS Token       Single Sign Out URL (Redirect) https://login.microsottonline.com/64ace648-115d-4ad9-a3bf-76601b0f8d5c/saml2         □ RSA SecuriD       Subject       ^ Issuer       Valid From       Valid To (Expira Serial Number         ① SAML Id Providers       CN=Microsoft Azure Federated SSO Certificate       CN=Microsoft Azure Wed Sep 16 08:57: Sat Sep 16 08:57: 54 FB 3C 28 81 49 68 B       Serial Number         □ Social Login       □ Social Login       □ Social Login       □ Social Login       □ Social Login                                                                                                    |                                       |                                                                           |                                   |                           |                               |
| ODBC   Import Idegliky@rowigerGweigEFkit   RADIUS Token   RADIUS Token   RASA SecurID   SaML Id Providers   Azure_SAML   Social Login                                                                                                    | 🗀 LDAP                                | Identity Provider Configuration                                           |                                   |                           |                               |
| Image Sign Out URL (Redirect) https://login.microsoftonline.com/64ace648-115d-4ad9-a3bf-76601b0f8d5c/saml2         Signing Certificates         Signing Certificates         Subject       Issuer       Valid From       Valid To (Expira       Serial Number         CN=Microsoft Azure Federated SSO Certificate       CN=Microsoft Azure       Wed Sep 16 08:57:       Sat Sep 16 08:57:4       54 FB 3C 28 81 49 68 B         Social Login       Social Login       Social Login       State Sep 16 08:57:4       54 FB 3C 28 81 49 68 B                                                                                                    | C ODBC                                | Import Identiky Browiger Sontig Fifet Choose file                         | osoftonline.com/64ace648-115d-4ac | d9-a3bf-76601b0f8d5c/sam  | 12                            |
| Image: Same state state | Token                                 | Single Sign Out URL (Redirect) https://login.micr<br>Signing Certificates | osoftonline.com/64ace648-115d-4ac | 19-a3bf-76601b0f8d5c/sam  | 12                            |
| <ul> <li>SAML Id Providers</li> <li>Azure_SAML</li> <li>Social Login</li> </ul>                                                                                                    | C RSA SecurID                         | Subject                                                                   | Issuer Valid From                 | Valid To (Expira          | Serial Number                 |
| Social Login                                                                                                    | SAML Id Providers 2 Azure_SAML        | CN=Microsoft Azure Federated SSO Certificat                               | e CN=Microsoft Azure Wed Sep 16 ( | )8:57: Sat Sep 16 08:57:4 | 54 FB 3C 2B 81 49 6B B        |
|                                                                                                    | 🗂 Social Login                        |                                                                           |                                   |                           |                               |
| E REST (ROPC)                                                                                                    | E REST (ROPC)                         |                                                                           |                                   |                           |                               |
|                                                                                                    |                                       |                                                                           |                                   |                           |                               |

## Passaggio 4. Configurazione dei gruppi SAML su ISE

Passare alla scheda **Gruppi** e incollare il valore di **Nome attestazione** dall'attributo **Configura gruppo di Active Directory** nell'attributo di **appartenenza al gruppo**.

| Identities Groups External Identity S  | iources Identity Source Sequences Settings                                                   |
|----------------------------------------|----------------------------------------------------------------------------------------------|
| External Identity Sources              | Identity Provider List > Azure_SAML SAML Identity Provider                                   |
| > 🗅 Certificate Authentication Profile | General Identity Provider Config. Service Provider Info. Groups Attributes Advanced Settings |
| Active Directory                       | Groups                                                                                       |
| 2 EXAMPLE                              | Group Mambarship Attributa to://echamas.microcoft.com/ws/2008/06/identitu/claims/aroups      |
| LDAP                                   | Gloup wentership Activities                                                                  |
| ODBC                                   |                                                                                              |
| RADIUS Token                           |                                                                                              |
| C RSA SecurID                          | Name in Assertion                                                                            |
| SAML Id Providers                      | No data available                                                                            |
| 2 Azure_SAML                           |                                                                                              |
| Social Login                           |                                                                                              |
| EST (ROPC)                             |                                                                                              |

Fare clic su Add. Popola nome in asserzione con il valore dell'ID oggetto gruppo del gruppo sponsor acquisito in Assegna utente Azure Active Directory al gruppo. Configurare Name in ISE con il valore significativo in questo caso è Azure Sponsor Group. Fare clic su OK. Fare clic su Salvare.

In questo modo viene creato un mapping tra il nome del gruppo in Azure e il nome del gruppo che può essere utilizzato in ISE.

| Add Group          |                             | ×        |
|--------------------|-----------------------------|----------|
| *Name in Assertion | eb37-4cf2-b2a6-c2895fd5f4d3 |          |
| *Name in ISE       | Azure Sponsor Group         | <b>i</b> |
|                    | OK Cancel                   |          |

## Passaggio 5. Configurare il mapping del gruppo di sponsor su ISE

Passare a **Centri di lavoro > Accesso guest > Portali e componenti > Gruppi di sponsor** e selezionare **Gruppo di sponsor** da mappare al **gruppo di Azure AD**. Nell'esempio è stato utilizzato ALL\_ACCOUNTS (valore predefinito).

| Cisco ISE                                                         | Work Centers - Guest Access                                                                                                    |                        |                     |
|-------------------------------------------------------------------|----------------------------------------------------------------------------------------------------|------------------------|---------------------|
| Overview Identities                                               | Identity Groups Ext Id Sources Administration Network Devices Portals & Components Manage Accounts Policy Elements                                                                                                    | Policy Sets Reports    | Custom Portal Files |
| Guest Portals<br>Guest Types<br>Sponsor Groups<br>Sponsor Portals | Sponsor Groups You can edit and customize the default sponsor groups and create additional ones. A sponsor is assigned the permissions from <u>all matching sponsor groups (multiple matches are permitted)</u>                                         |                        |                     |
|                                                                   | Enabled Name                                                                                                    | Member Groups          |                     |
|                                                                   | ALL_ACCOUNTS (default)     Soonsors assigned to this group can manage all guest user accounts. By default, users in the ALL_ACCOUNTS user identity group are members of this soonsor croup     More                                                     | ALL_ACCOUNTS (default) |                     |
|                                                                   | GROUP_ACCOUNTS (default)     Sponsors assigned to this group can manage just the guest accounts created by sponsors from the same sponsor group. By default, users in the GROUP_ACCOUNTS user identity aroup are members of this sponsor group     More | GROUP_ACCOUNTS (defe   | ult)                |
|                                                                   | OWN_ACCOUNTS (default) Sponsors assigned to this group can manage only the guest accounts that they have created. By default, users in the OWN_ACCOUNTS user identity aroup are members of this sponsor group More                                      | OWN_ACCOUNTS (defaul   | 0                   |

Fare clic su **Membri...** e aggiungere **Azure\_SAML:Azure Sponsor Group** ai **gruppi di utenti selezionati**. Viene eseguito il mapping del **gruppo di sponsor** in Azure al gruppo di sponsor **ALL\_ACCOUNTS**. Fare clic su **OK.** Fare clic su **Salva**.

# Select Sponsor Group Members

Select the user groups who will be members of this Sponsor Group

|            | Search         | >  |               | Search       |
|------------|----------------|----|---------------|--------------|
| Name       | ^              | >> | Name          | ^            |
| Employee   |                |    | ALL_ACCOUNT   | S (default)  |
| GROUP_ACCO | JNTS (default) |    | Azure_SAML:A: | zure Sponsor |
| OWN_ACCOUN | ITS (default)  |    | Group         |              |
|            |                |    |               |              |
|            |                | <  |               |              |
|            |                | << |               |              |
|            |                |    |               |              |
|            |                |    |               |              |
|            |                |    |               |              |
|            |                |    |               |              |
|            |                |    |               |              |
|            |                |    |               | ок           |

# Verifica

Per verificare che la configurazione funzioni correttamente, consultare questa sezione.

**Nota:** Al primo accesso, il nuovo utente deve cambiare la password. Accettare le fasi di verifica AUP senza coprire il problema. La verifica riguarda lo scenario, in cui gli utenti non accedono per la prima volta e l'AUP è già stata accettata una volta dallo sponsor (alias).

Se si apre il portale degli sponsor (ad esempio dall'URL di prova), si viene reindirizzati ad Azure

 $\times$ 

per accedere e quindi tornare al portale degli sponsor.

1. Avviare il portale degli sponsor con il relativo FQDN sul collegamento URL test portale. ISE deve reindirizzare l'utente alla pagina di accesso ad Azure. Immettere il **nome utente** creato in precedenza e fare clic su **Avanti**.

| o.onmicrosoft. | com                             |
|----------------|---------------------------------|
| unt?           |                                 |
|                |                                 |
| Back           | Next                            |
|                | o.onmicrosoft.o<br>unt?<br>Back |

2. Inserisci la **password** e fai clic su **Accedi**. La schermata di accesso di IdP reindirizza l'utente al portale dello sponsor iniziale di ISE.

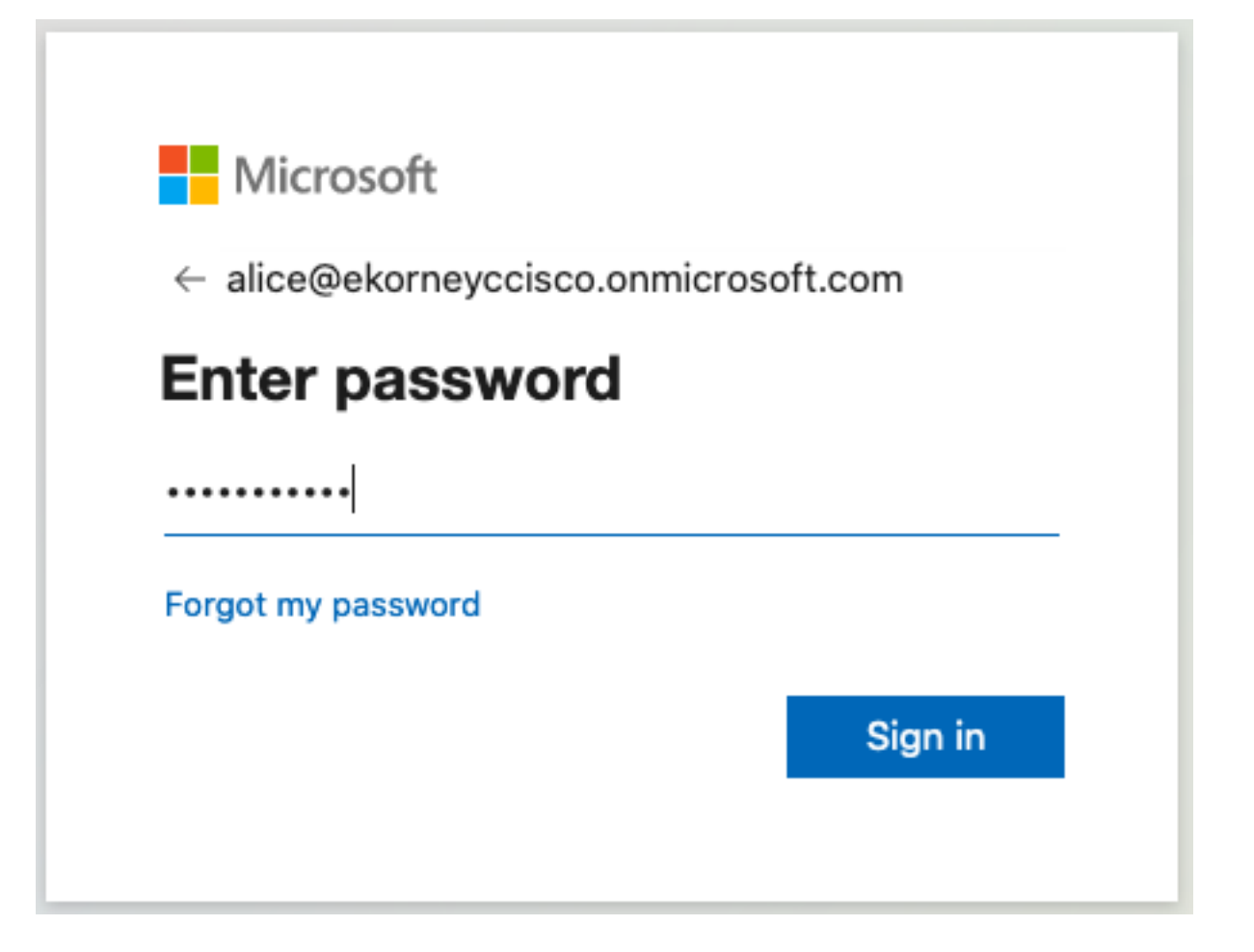

3. Accettare le CDS.

| CISCO Sponsor Portal                                                                                                    | alice@ekorneyccisco.onmicrosoft.com                                                                                                    |
|----------------------------------------------------------------------------------------------------|----------------------------------------------------------------------------------------------------|
| Acceptable Use Policy Please read the Acceptable Use Policy.                                                                                                    |                                                                                                    |
| You are responsible for maintaining the confidentiality of the password and all activities that occur<br>Service for activities such as the active use of e-mail, instant messaging, browsing the World Wide<br>especially sustained high volume data transfers, are not permitted. Hosting a web server or any ot<br>someone else's account, sending unsolicited bulk e-mail, collection of other people's personal data<br>are all prohibited. Cisco Systems reserves the right to suspend the Service if Cisco Systems reasc<br>excessive or you are using the Service for criminal or illegal activities. You do not have the right to<br>to revise, amend or modify these Terms & Conditions, our other policies and agreements, and asp<br>modification will be posted on Cisco System's website and will be effective as to existing users 30 | under your username and password. Cisco Systems offers the<br>a Web and accessing corporate intranets. High volume data transfers,<br>ther server by use of our Service is prohibited. Trying to access<br>a without their knowledge and interference with other network users<br>onably believes that your use of the Service is unreasonably<br>resell this Service to a third party. Cisco Systems reserves the right<br>ects of the Service itself. Notice of any revision, amendment, or<br>days after posting. |
| Accept                                                                                                    | Decline                                                                                                    |
| Help                                                                                                    |                                                                                                    |

4. A questo punto, l'utente sponsor deve disporre di accesso completo al portale con autorizzazioni del gruppo di sponsor **ALL\_ACCOUNTS**.

| hah.                                 |                                 |                     | Weld         | Welcome alice@ekorneyccisco.onmicrosoft.com - |  |  |
|--------------------------------------|---------------------------------|---------------------|--------------|-----------------------------------------------|--|--|
| Sponsor Portal                       |                                 |                     |              |                                               |  |  |
|                                      |                                 |                     |              |                                               |  |  |
| Create Accounts                      | Manage Accounts (0)             | Pending Accou       | ints (0)     | Notices (0)                                   |  |  |
| Create, manage, and approve guest ac | counts.                         |                     |              |                                               |  |  |
|                                      | Guest type:                     |                     |              |                                               |  |  |
|                                      | Contractor (default)            |                     |              | $\odot$                                       |  |  |
|                                      | Maximum devices that can be con | nected: 5   Maximum | access durat | tion: 365 days                                |  |  |

Access Information

i

| Guest | Information |
|-------|-------------|
| 04000 | mornadon    |

11 CIS

| Known                     | Random | Import | End of business day      |                    |
|---------------------------|--------|--------|--------------------------|--------------------|
| t name:                   |        |        | 23:59                    |                    |
|                           |        |        | Duration:*               |                    |
| st name:                  |        |        | 90                       | Days (Maximum:365) |
|                           |        |        | From Date (yyyy-mm-dd) * | From Time *        |
| ail address:              |        | ]      | 2020-09-16               | 11:22              |
|                           |        |        | To Date (yyyy-mm-dd) *   | To Time *          |
| obile number:             |        | ]      | 2020-12-15               | 10:22              |
| mpany:                    |        |        |                          | Create             |
|                           |        |        |                          |                    |
| erson being visited (emai | II):   | )      |                          |                    |
|                           |        |        |                          |                    |
| ason for visit:           |        |        |                          |                    |
|                           |        |        |                          |                    |
| oup tag:                  |        |        |                          |                    |
|                           |        |        |                          |                    |
| anguage:                  |        |        |                          |                    |
| English - English         |        |        |                          |                    |

5. Fare clic su Sign Out nel menu a discesa Welcome.

| Welcome a | om 🗸     | i |  |
|-----------|----------|---|--|
|           | Help     |   |  |
|           | Sign Out | ļ |  |

6. L'utente deve essere disconnesso e reindirizzato alla schermata di accesso.

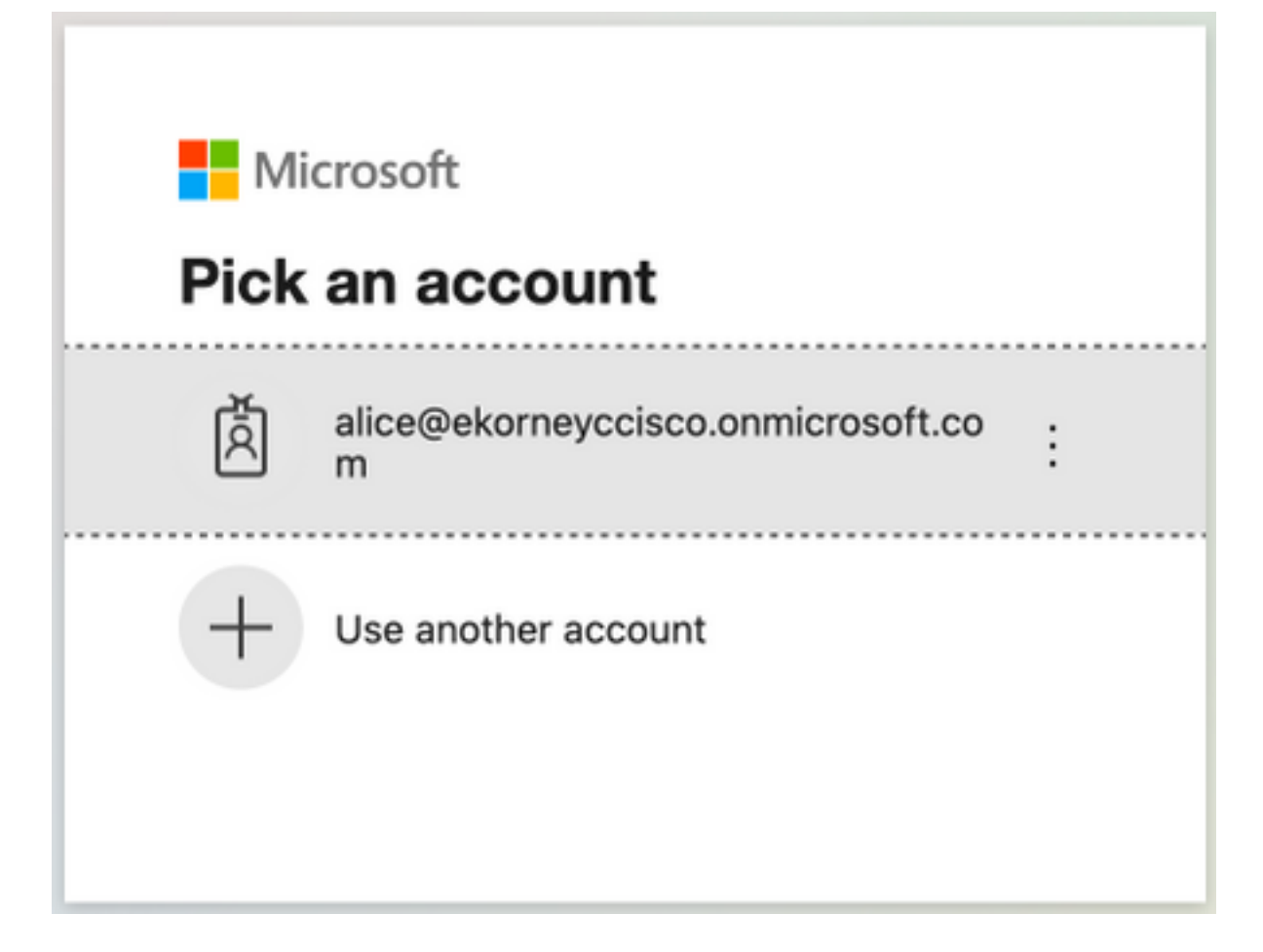

# Risoluzione dei problemi

Le informazioni contenute in questa sezione permettono di risolvere i problemi relativi alla configurazione.

## Problemi comuni

Èfondamentale comprendere che l'autenticazione SAML viene gestita tra il browser e Azure Active Directory. È quindi possibile ottenere gli errori relativi all'autenticazione direttamente dal provider di identità (Azure) in cui l'accordo ISE non è ancora stato avviato.

Problema 1. L'utente immette la password errata, non è stata eseguita alcuna elaborazione dei dati utente in ISE, il problema proviene direttamente da IdP (Azure). Per correggere: Reimpostare la password o fornire i dati corretti.

| Microsoft                                              |                         |
|--------------------------------------------------------|-------------------------|
| ← alice@ekorneyccisco.onr                              | nicrosoft.com           |
| Enter password                                         |                         |
| Your account or password is remember your password, re | incorrect. If you don't |
| Password                                               |                         |
| Forgot my password                                     |                         |
|                                                        | Sign in                 |
|                                                        |                         |

Problema 2. L'utente non fa parte del gruppo a cui dovrebbe essere consentito l'accesso a SAML SSO. Anche in questo caso non è stata eseguita alcuna elaborazione dei dati utente su ISE. Il problema proviene direttamente da IdP (Azure). Per correggere: Verificare che il passaggio di configurazione **Aggiungi gruppo all'applicazione** sia eseguito correttamente.

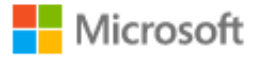

# Sign in

Sorry, but we're having trouble signing you in.

AADSTS50105: The signed in user 'azure@ekorneyccisco.onmicrosoft.com' is not assigned to a role for the application '92ecf9db-766a-42bf-af42-617e95d44675'(ISE).

#### **Troubleshooting details**

If you contact your administrator, send this info to them. Copy info to clipboard

Request Id: e128020b-a4b1-4a5e-9ea8-2c7007b1fe00 Correlation Id: 09a3bce1-8dc9-464d-ab97-85e2bf1f0a33 Timestamp: 2020-05-21T13:03:07Z Message: AADSTS50105: The signed in user 'azure@ekorneyccisco.onmicrosoft.com' is not assigned to a role for the application '92ecf9db-766a-42bf-af42-617e95d44675'(ISE).

 $\times$ 

#### Advanced diagnostics: Enable

If you plan on getting support for an issue, turn this on and try to reproduce the error. This will collect additional information that will help troubleshoot the issue.

3. La disconnessione non funziona come previsto, viene visualizzato questo errore - "Impossibile disconnettere SSO. Si è verificato un problema durante la disconnessione dalla sessione SSO. Contattare l'help desk per assistenza." Può essere visualizzato quando l'URL di disconnessione non è configurato correttamente in SAML IdP. In questo caso, l'URL è stato usato "https://sponsor30.example.com:8445/sponsorportal/SSOLogoutRequest.action?portal=100d02da -9457-41e8-87d7-0965b0714db2", mentre dovrebbe essere "https://sponsor30.example.com:8445/sponsorportal/SSOLogoutResponse.action". Per risolvere il problema, procedere come segue: immettere l'URL corretto in URL di disconnessione in Azure IdP.

| CISCO Sponsor Portal                                                                          | ******************* |
|-----------------------------------------------------------------------------------------------|---------------------|
| Error<br>SSO Logout failed.                                                                   |                     |
| There was a problem to logout from your SSO session. Please contact help desk for assistance. |                     |
| Help                                                                                          |                     |

## Risoluzione dei problemi del client

Per verificare la ricezione del payload SAML, è possibile utilizzare Web Developer Tools. Passare a **Strumenti > Web Developer > Rete** se si utilizza Firefox ed eseguire l'accesso con le credenziali di Azure al portale. È possibile visualizzare la risposta SAML crittografata nella scheda **Parametri**:

| 1      |               |                        | CISCO Sponsor Port                         | al                      |              |                       | Welcome a         | lice@ekorneyccisco.onmicrosoft.com * 1                                                                                                    |  |  |
|--------|---------------|------------------------|--------------------------------------------|-------------------------|--------------|-----------------------|-------------------|----------------------------------------------------------------------------------------------------|--|--|
|        |               |                        | Create Accounts                            | Manage Accounts (0      | )            | Pending Accounts (    | (0)               | Notices (0)                                                                                                    |  |  |
|        |               |                        | Create, manage, and approve guest          | accounts.               |              |                       |                   |                                                                                                    |  |  |
|        |               |                        |                                            | Guest type:             |              |                       |                   |                                                                                                    |  |  |
|        |               |                        |                                            |                         |              |                       |                   | 0                                                                                                    |  |  |
|        |               |                        |                                            | Contractor (detacit)    |              |                       |                   |                                                                                                    |  |  |
|        |               |                        |                                            | Maximum devices that ca | n be connect | ed: 5 Maximum acce    | ess duration: 365 | 5 days                                                                                                    |  |  |
|        |               |                        | Guest Information                          |                         |              | Access Inform         | nation            |                                                                                                    |  |  |
|        |               |                        | Known                                      | Random Im               | ort          | End of busin          | less day          |                                                                                                    |  |  |
|        |               |                        |                                            |                         |              |                       |                   |                                                                                                    |  |  |
|        | Chieroster    |                        | First name:                                | nu 🚹 Naturati 🔲 Stora   |              | 23.59                 | Name 🕋 Adhi       |                                                                                                    |  |  |
| LR I   | C inspector   | Console Crosoli        | ger (7 sive conor 12) Performance (2) Mens | ary 14 methods El store | te ll voi    | ussibility II what si | New Wash          |                                                                                                    |  |  |
| 8      | ¥ Pitter URLs |                        |                                            |                         | -            | 11 4 0                | All HTML CS       | SS JS XHR Ponts Images Media WS Other Persist Logs Disable Cache No Throtting # HAR #                                                                           |  |  |
| Status | Method        | Domain                 | File                                       | Cause                   | туре         | Transferred           | Size              | P Headers Cookies Params Response Timings Security                                                                                                    |  |  |
| 200    | POST          | 0 logia missosoftas/in | SSOLOginkesponse.action                    | document                | nom          | 162.11 KB             | 101.38 KB         | ¥ Pitter Request Parameters                                                                                                    |  |  |
| 1000   | GET           | ☐ logicilicrosortonin  | derkton-loon neg                           | ing                     | X-1001       | 5.03 KB               | 4 40 KR           | <ul> <li>Form data</li> <li>CALE Researce: "RUNI-INITY: IL/38-InnitIEERC FYTMEVEL-WAR7D017500VWEELWI-N1172004000-01000</li> </ul>                               |  |  |
| 6000   | OFT           | A 10.48.23.86-8445     | mehile.lose and                            | ima                     | prig         | 2.75 KB               | 9.19.KB           | 2liBwZX.jzzW9uPSiyLjAiElzc3VISW5zdGFudD0iMjAyMC0wNS0yMVQxMzoyOTozMi4w0DValiBEZ                                                                                  |  |  |
|        | OFT           | A 10 48 23 86 8445     | money structure can                        | stulatheat              | Prog.        | carbod                | 120 78 88         | XN0aW5hd0ivbj0laHR0cHM6Ly8xMC400C4yMy44Njo4ND01L3Nwb25zb3Jwb3J0YWwvUINPT0<br>0exM/55ZVNwb35z7S5bY3Beb248ELuter/ceQ8xz200tbe0UY-EutACOexterBh17z0NZetND5DCC04    |  |  |
| 6753   | GET           | A 10.48 23.86 8445     | quest theme 1 css                          | stylesheet              | 0.65         | cached                | 34.84 KR          | N2Q3LTA5NjViMDcxNGRiMI9ERUxJTUIURVJwb3J0YWxJZF9FUVVBTFM5MDB8MDJxYS05NDU3L                                                                                       |  |  |
| 200    | GET           | € 10.48.23.86:8445     | sponsor app. is                            | script                  | is           | cached                | 0 B               | TQxZTgt0DdkNyQwOTYTYJA3MTRkYJJ/U0VNSXBvcnRhbFNic3Npb25JZF9FUVVBTFNmNGJMJhN<br>I05NWZILTRmMTUtYWNMy04M2YyNTAyZIMyZIdfU0VNSXRya2VuX0VRVUFMU2V                     |  |  |
| 6733   | GET           | € 10.48.23.86:8445     | int/Tellnout is                            | script                  | is           | cached                | 0 B               | FtZSI+PEF0dHJpYnV0ZVZhbHVIPmFsaWNIQGVrb3JuZXIJY2IzY28ub26taWNyb3NvZnQuY29tPC98                                                                                  |  |  |
| 288    | GET           | € 10.48.23.86:8445     | apple-icon.png                             | ima                     | png          | 8.37 KB               | 7.75 KB           | dHRyaWJ1dGVWYWx1ZT48L0F0dHJpYnV0ZT48L0F0dHJpYnV0ZVN0YXRbWVudD48QXV0a05Td<br>GF0ZW1bnQa0XV0aG5JbrN0YW50PSivMDIwLTA1LT1xVDEz0160E3LiEzMloiFNIc3Npb25JbrRI         |  |  |
| 288    | GET           | € 10.48.23.86:8445     | favicon.ico                                | ima                     | x-icon       | 3.42 KB               | 2.79 KB           | eD0IXzAwIMGI3OWFhLTMxZmEINGlyMi1hNzAzLTBmMjRkNTlkZTEwM/CI+PEF1d0huQ29udGV4dD4                                                                                   |  |  |
| 268    | GET           | € 10.48.23.86:8445     | blank.html                                 | subdocument             | html         | 885 B                 | 80 B              | 8QXV0aG5Db250ZXh0Q2xhc3N5ZWY+dXJuOm9hc2lzOm5hbWVzOnRjOINBTUw6Mi4wOmFjOm<br>NsYXNzZXM6UGFzc3dvcm08L0F1dGhu029udGV4dENsYXNzUmVmPjwv0XV0aG5Db250ZXh0Pj             |  |  |
| 268    | GET           | € 10.48.23.86:8445     | background.png                             | img                     | png          | 11.21 KB              | 10.58 KB          | wvQXV0aG5TdGF0ZW1lbnQ+PC9Bc3NicnRpb24+PC9zYW1scDpSZXNwb25zZT4="                                                                                                 |  |  |
| 288    | POST          | € 10.48.23.86:8445     | pending.action                             | xhr                     | json         | 912 B                 | 163 B             | RelayState: *_100d02da-9457-41e8-87d7-0965b0714db2_DELIMITERportalId_EQUALS100d02da-<br>0457-41a8-87d7-0085b0714db2_SEMInortalSassionid_ECUIAI_SM29a8-05fb-415- |  |  |
| 268    | POST          | € 10.48.23.86:8445     | bootstrap.action                           | xhr                     | json         | 4.88 KB               | 4.15 KB           | 9457-4165-8707-V9550714052_3EMIport8565851610_EQUALS14552985-9515-4115-<br>acb3-8361501f31f7_SEMItoken_EQUALS5HXRXPQV0EVEC2ZC08VX407N05D8D5T_SEMI_DELIMITER1    |  |  |
| 268    | GET           | € 10.48.23.86:8445     | int/Tellinput.css                          | stylesheet              | CSS          | cached                | 26.58 KB          | 0.48.23.86*                                                                                                    |  |  |
| ~      | 17            |                        |                                            |                         |              | cached                |                   | * Request payload                                                                                                    |  |  |

## Risoluzione dei problemi ISE

Il livello di log dei componenti deve essere modificato su ISE. Passare a Operazioni > Risoluzione dei problemi > Debug guidato > Configurazione log di debug.

| Nome componente    | Livello log | Nome file di log |
|--------------------|-------------|------------------|
| guestaccess        | DEBUG       | guest.log        |
| portale-web-action | DEBUG       | guest.log        |
| opensaml           | DEBUG       | ise-psc.log      |
| saml               | DEBUG       | ise-psc.log      |

Working set di debug al momento dell'esecuzione corretta del flusso (ise-psc.log):

#### 1. L'utente viene reindirizzato all'URL del provider di identità dal portale dello sponsor.

```
2020-09-16 10:43:59,207 DEBUG [https-jsse-nio-10.48.23.86-8445-exec-4][]
cpm.saml.framework.impl.SAMLFacadeImpl -::::- SAMLUtils::isLoadBalancerConfigured() - LB NOT
configured for: Azure_SAML
2020-09-16 10:43:59,211 DEBUG [https-jsse-nio-10.48.23.86-8445-exec-4][]
cpm.saml.framework.impl.SAMLFacadeImpl -::::- SAMLUtils::isOracle() - checking whether IDP URL
indicates that its OAM. IDP URL:
https://login.microsoftonline.com/64ace648-115d-4ad9-a3bf-76601b0f8d5c/saml2
2020-09-16 10:43:59,211 DEBUG [https-jsse-nio-10.48.23.86-8445-exec-4][]
cpm.saml.framework.impl.SAMLFacadeImpl -::::- SPProviderId for Azure_SAML is:
http://CiscoISE/bd48c1a1-9477-4746-8e40-e43d20c9f429
2020-09-16 10:43:59,211 DEBUG [https-jsse-nio-10.48.23.86-8445-exec-4][]
cpm.saml.framework.impl.SAMLFacadeImpl -::::- SAMLUtils::isLoadBalancerConfigured() - LB NOT
configured for: Azure_SAML
2020-09-16 10:43:59,211 DEBUG [https-jsse-nio-10.48.23.86-8445-exec-4][]
cpm.saml.framework.impl.SAMLFacadeImpl -::::- SAML request - providerId (as should be found in
IdP configuration):
http://CiscoISE/bd48c1a1-9477-4746-8e40-e43d20c9f429
2020-09-16 10:43:59,211 DEBUG [https-jsse-nio-10.48.23.86-8445-exec-4][]
cpm.saml.framework.impl.SAMLFacadeImpl -::::- SAML request - returnToId (relay state):
_bd48cla1-9477-4746-8e40-e43d20c9f429_DELIMITERportalId_EQUALSbd48cla1-9477-4746-8e40-
e43d20c9f429_SEMIportalSessionId_EQUALS8fa19bf2-9fa6-4892-b082-
5cdabfb5daa1_SEMItoken_EQUALSOA6CZJQD7X67TLYHE4Y3EM3EY097E2J_SEMI_DELIMITERsponsor30.example.com
2020-09-16 10:43:59,211 DEBUG [https-jsse-nio-10.48.23.86-8445-exec-4][]
cpm.saml.framework.impl.SAMLFacadeImpl -::::- SAML request - spUrlToReturnTo:
https://sponsor30.example.com:8445/sponsorportal/SSOLoginResponse.action
```

#### 2. La risposta SAML viene ricevuta dal browser.

2020-09-16 10:44:11,122 DEBUG [https-jsse-nio-10.48.23.86-8445-exec-8][] cpm.saml.framework.impl.SAMLFacadeImpl -::::- SAML response - Relay State: \_bd48c1a1-9477-4746-8e40-e43d20c9f429\_DELIMITERportalId=bd48c1a1-9477-4746-8e40e43d20c9f429;portalSessionId=8fa19bf2-9fa6-4892-b082-5cdabfb5daa1; token=OA6CZJQD7X67TLYHE4Y3EM3EY097E2J;\_DELIMITERsponsor30.example.com 2020-09-16 10:44:11,126 DEBUG [https-jsse-nio-10.48.23.86-8445-exec-8][] cpm.saml.framework.impl.SAMLFacadeImpl -::::- SAML HTTPRequest - Portal Session info: portalId=bd48c1a1-9477-4746-8e40-e43d20c9f429;portalSessionId=8fa19bf2-9fa6-4892-b082-5cdabfb5daa1;token=OA6CZJQD7X67TLYHE4Y3EM3EY097E2J; 2020-09-16 10:44:11,126 DEBUG [https-jsse-nio-10.48.23.86-8445-exec-8][] cpm.saml.framework.impl.SAMLFacadeImpl -::::- SAML response - Relay State :\_bd48c1a1-9477-4746-8e40-e43d20c9f429\_DELIMITERportalId=bd48c1a1-9477-4746-8e40e43d20c9f429;portalSessionId=8fa19bf2-9fa6-4892-b082-5cdabfb5daa1; token=OA6CZJQD7X67TLYHE4Y3EM3EY097E2J; DELIMITERsponsor30.example.com 2020-09-16 10:44:11,126 DEBUG [https-jsse-nio-10.48.23.86-8445-exec-8][] cpm.saml.framework.impl.SAMLFacadeImpl -::::- SAML HTTPRequest - Portal Session info: portalId=bd48c1a1-9477-4746-8e40-e43d20c9f429;portalSessionId=8fa19bf2-9fa6-4892-b082-5cdabfb5daa1;token=OA6CZJQD7X67TLYHE4Y3EM3EY097E2J; 2020-09-16 10:44:11,129 DEBUG [https-jsse-nio-10.48.23.86-8445-exec-8][] cpm.saml.framework.impl.SAMLFacadeImpl -::::- SAML response - Relay State: \_bd48c1a1-9477-4746-8e40-e43d20c9f429\_DELIMITERportalId=bd48c1a1-9477-4746-8e40e43d20c9f429;portalSessionId=8fa19bf2-9fa6-4892-b082-5cdabfb5daa1; token=OA6CZJQD7X67TLYHE4Y3EM3EY097E2J;\_DELIMITERsponsor30.example.com 2020-09-16 10:44:11,129 DEBUG [https-jsse-nio-10.48.23.86-8445-exec-8][] cpm.saml.framework.impl.SAMLFacadeImpl -::::- SAML HTTPRequest - Portal Session info: portalId=bd48c1a1-9477-4746-8e40-e43d20c9f429;portalSessionId=8fa19bf2-9fa6-4892-b082-5cdabfb5daa1;token=OA6CZJQD7X67TLYHE4Y3EM3EY097E2J; 2020-09-16 10:44:11,133 DEBUG [https-jsse-nio-10.48.23.86-8445-exec-8][] cpm.saml.framework.impl.SAMLFacadeImpl -::::- SAML response - Relay State: \_bd48c1a1-9477-4746-8e40-e43d20c9f429\_DELIMITERportalId=bd48c1a1-9477-4746-8e40e43d20c9f429;portalSessionId=8fa19bf2-9fa6-4892-b082-5cdabfb5daa1; token=OA6CZJQD7X67TLYHE4Y3EM3EY097E2J;\_DELIMITERsponsor30.example.com 2020-09-16 10:44:11,134 DEBUG [https-jsse-nio-10.48.23.86-8445-exec-8][] cpm.saml.framework.impl.SAMLFacadeImpl -::::- SAML HTTPRequest - Portal Session info: portalId=bd48c1a1-9477-4746-8e40-e43d20c9f429;portalSessionId=8fa19bf2-9fa6-4892-b082-5cdabfb5daa1;token=OA6CZJQD7X67TLYHE4Y3EM3EY097E2J; 2020-09-16 10:44:11,134 DEBUG [https-jsse-nio-10.48.23.86-8445-exec-8][] cpm.saml.framework.impl.SAMLFacadeImpl -::::- SAML response - Relay State: \_bd48c1a1-9477-4746-8e40-e43d20c9f429\_DELIMITERportalId=bd48c1a1-9477-4746-8e40e43d20c9f429;portalSessionId=8fa19bf2-9fa6-4892-b082-5cdabfb5daa1; token=OA6CZJQD7X67TLYHE4Y3EM3EY097E2J;\_DELIMITERsponsor30.example.com 2020-09-16 10:44:11,134 DEBUG [https-jsse-nio-10.48.23.86-8445-exec-8][] cpm.saml.framework.impl.SAMLFacadeImpl -::::- SAML flow initiator PSN's Host name is:sponsor30.example.com 2020-09-16 10:44:11,134 DEBUG [https-jsse-nio-10.48.23.86-8445-exec-8][] cpm.saml.framework.impl.SAMLFacadeImpl -::::- Is redirect requiered: InitiatorPSN:sponsor30.example.com This node's host name:ISE30-lek LB:null request Server Name:sponsor30.example.com 2020-09-16 10:44:11,182 DEBUG [https-jsse-nio-10.48.23.86-8445-exec-8][] cpm.saml.framework.impl.SAMLFacadeImpl -::::- This node is the initiator (sponsor30.example.com) this node host name is:sponsor30.example.com 2020-09-16 10:44:11,184 DEBUG [https-jsse-nio-10.48.23.86-8445-exec-8][] org.opensaml.xml.parse.BasicParserPool -::::- Setting DocumentBuilderFactory attribute 'http://javax.xml.XMLConstants/feature/secure-processing' 2020-09-16 10:44:11,187 DEBUG [https-jsse-nio-10.48.23.86-8445-exec-8][] org.opensaml.xml.parse.BasicParserPool -::::- Setting DocumentBuilderFactory attribute 'http://apache.org/xml/features/disallow-doctype-decl' 2020-09-16 10:44:11,190 DEBUG [https-jsse-nio-10.48.23.86-8445-exec-8][] opensaml.ws.message.decoder.BaseMessageDecoder -::::- Beginning to decode message from inbound transport of type: org.opensaml.ws.transport.http.HttpServletRequestAdapter 2020-09-16 10:44:11,190 DEBUG [https-jsse-nio-10.48.23.86-8445-exec-8][] opensaml.saml2.binding.decoding.HTTPPostDecoder -::::- Decoded SAML relay state of: \_bd48cla1-9477-4746-8e40-e43d20c9f429\_DELIMITERportalId\_EQUALSbd48cla1-9477-4746-8e40e43d20c9f429\_SEMIportalSessionId\_EQUALS8fa19bf2-9fa6-4892-b082-5cdabfb5daa1\_SEMItoken\_EQUALSOA6CZJQD7X67TLYHE4Y3EM3EY097E2J\_SEMI\_DELIMITERsponsor30.example.com 2020-09-16 10:44:11,190 DEBUG [https-jsse-nio-10.48.23.86-8445-exec-8][] opensaml.saml2.binding.decoding.HTTPPostDecoder -::::- Getting Base64 encoded message from request 2020-09-16 10:44:11,191 DEBUG [https-jsse-nio-10.48.23.86-8445-exec-8][] opensaml.ws.message.decoder.BaseMessageDecoder -::::- Parsing message stream into DOM document 2020-09-16 10:44:11,193 DEBUG [https-jsse-nio-10.48.23.86-8445-exec-8][] opensaml.ws.message.decoder.BaseMessageDecoder -::::- Unmarshalling message DOM 2020-09-16 10:44:11,195 DEBUG [https-jsse-nio-10.48.23.86-8445-exec-8][] opensaml.xml.signature.impl.SignatureUnmarshaller -::::- Starting to unmarshall Apache XML-Security-based SignatureImpl element 2020-09-16 10:44:11,195 DEBUG [https-jsse-nio-10.48.23.86-8445-exec-8][] opensaml.xml.signature.impl.SignatureUnmarshaller -::::- Constructing Apache XMLSignature object 2020-09-16 10:44:11,195 DEBUG [https-jsse-nio-10.48.23.86-8445-exec-8][] opensaml.xml.signature.impl.SignatureUnmarshaller -::::- Adding canonicalization and signing algorithms, and HMAC output length to Signature 2020-09-16 10:44:11,195 DEBUG [https-jsse-nio-10.48.23.86-8445-exec-8][] opensaml.xml.signature.impl.SignatureUnmarshaller -::::- Adding KeyInfo to Signature 2020-09-16 10:44:11,197 DEBUG [https-jsse-nio-10.48.23.86-8445-exec-8][] opensaml.ws.message.decoder.BaseMessageDecoder -::::- Message succesfully unmarshalled 2020-09-16 10:44:11,197 DEBUG [https-jsse-nio-10.48.23.86-8445-exec-8][] opensaml.saml2.binding.decoding.HTTPPostDecoder -::::- Decoded SAML message 2020-09-16 10:44:11,197 DEBUG [https-jsse-nio-10.48.23.86-8445-exec-8][] opensaml.saml2.binding.decoding.BaseSAML2MessageDecoder -::::- Extracting ID, issuer and issue instant from status response 2020-09-16 10:44:11,199 DEBUG [https-jsse-nio-10.48.23.86-8445-exec-8][] opensaml.ws.message.decoder.BaseMessageDecoder -::::- No security policy resolver attached to this message context, no security policy evaluation attempted 2020-09-16 10:44:11,199 DEBUG [https-jsse-nio-10.48.23.86-8445-exec-8][] opensaml.ws.message.decoder.BaseMessageDecoder -::::- Successfully decoded message.

2020-09-16 10:44:11,199 DEBUG [https-jsse-nio-10.48.23.86-8445-exec-8][] opensaml.common.binding.decoding.BaseSAMLMessageDecoder -::::- Checking SAML message intended destination endpoint against receiver endpoint 2020-09-16 10:44:11,199 DEBUG [https-jsse-nio-10.48.23.86-8445-exec-8][] opensaml.common.binding.decoding.BaseSAMLMessageDecoder -::::- Intended message destination endpoint: https://sponsor30.example.com:8445/sponsorportal/SSOLoginResponse.action 2020-09-16 10:44:11,199 DEBUG [https-jsse-nio-10.48.23.86-8445-exec-8][] opensaml.common.binding.decoding.BaseSAMLMessageDecoder -::::- Actual message receiver endpoint: https://sponsor30.example.com:8445/sponsorportal/SSOLoginResponse.action 2020-09-16 10:44:11,199 DEBUG [https-jsse-nio-10.48.23.86-8445-exec-8][] cpm.saml.framework.impl.SAMLFacadeImpl -:::-SAML decoder's URIComparator -[https://sponsor30.example.com:8445/sponsorportal/SSOLoginResponse.action] vs. [https://sponsor30.example.com:8445/sponsorportal/SSOLoginResponse.action] 2020-09-16 10:44:11,199 DEBUG [https-jsse-nio-10.48.23.86-8445-exec-8][] opensaml.common.binding.decoding.BaseSAMLMessageDecoder -::::-SAML message intended destination endpoint matched recipient endpoint 2020-09-16 10:44:11,199 DEBUG [https-jsse-nio-10.48.23.86-8445-exec-8][] cpm.saml.framework.impl.SAMLFacadeImpl -::::- SAML Response:

statusCode:urn:oasis:names:tc:SAML:2.0:status:Success

#### 3. Analisi degli attributi (asserzioni) avviata.

```
2020-09-16 10:44:11,199 DEBUG [https-jsse-nio-10.48.23.86-8445-exec-8][]
cpm.saml.framework.impl.SAMLAttributesParser -::::- [parseAttributes] Found attribute name :
http://schemas.microsoft.com/identity/claims/tenantid
2020-09-16 10:44:11,199 DEBUG [https-jsse-nio-10.48.23.86-8445-exec-8][]
cpm.saml.framework.impl.SAMLAttributesParser -::::- [parseAttributes] Delimeter not configured,
Attribute=<http://schemas.microsoft.com/identity/claims/tenantid> add value=<64ace648-115d-4ad9-
a3bf-76601b0f8d5c>
2020-09-16 10:44:11,199 DEBUG [https-jsse-nio-10.48.23.86-8445-exec-8][]
cpm.saml.framework.impl.SAMLAttributesParser -::::- [parseAttributes] Set on IdpResponse object
attribute<http://schemas.microsoft.com/identity/claims/tenantid> value=<64ace648-115d-4ad9-a3bf-
76601b0f8d5c>
2020-09-16 10:44:11,200 DEBUG [https-jsse-nio-10.48.23.86-8445-exec-8][]
cpm.saml.framework.impl.SAMLAttributesParser -::::- [parseAttributes] Found attribute name :
http://schemas.microsoft.com/identity/claims/objectidentifier
2020-09-16 10:44:11,200 DEBUG [https-jsse-nio-10.48.23.86-8445-exec-8][]
cpm.saml.framework.impl.SAMLAttributesParser -::::- [parseAttributes] Delimeter not configured,
Attribute=<http://schemas.microsoft.com/identity/claims/objectidentifier> add value=<50ba7e39-
e7fb-4cb1-8256-0537e8a09146>
2020-09-16 10:44:11,200 DEBUG [https-jsse-nio-10.48.23.86-8445-exec-8][]
cpm.saml.framework.impl.SAMLAttributesParser -::::- [parseAttributes] Set on IdpResponse object
attribute<http://schemas.microsoft.com/identity/claims/objectidentifier> value=<50ba7e39-e7fb-
4cb1-8256-0537e8a09146>
2020-09-16 10:44:11,200 DEBUG [https-jsse-nio-10.48.23.86-8445-exec-8][]
cpm.saml.framework.impl.SAMLAttributesParser -::::- [parseAttributes] Found attribute name :
http://schemas.microsoft.com/identity/claims/displayname
2020-09-16 10:44:11,200 DEBUG [https-jsse-nio-10.48.23.86-8445-exec-8][]
cpm.saml.framework.impl.SAMLAttributesParser -::::- [parseAttributes] Delimeter not configured,
Attribute=<http://schemas.microsoft.com/identity/claims/displayname> add value=<Alice>
2020-09-16 10:44:11,200 DEBUG [https-jsse-nio-10.48.23.86-8445-exec-8][]
cpm.saml.framework.impl.SAMLAttributesParser -::::- [parseAttributes] Set on IdpResponse object
attribute<http://schemas.microsoft.com/identity/claims/displayname> value=<Alice>
```

4. L'attributo Group viene ricevuto con il valore **f626733b-eb37-4cf2-b2a6-c2895fd5f4d3**, convalida della firma.

2020-09-16 10:44:11,200 DEBUG [https-jsse-nio-10.48.23.86-8445-exec-8][] cpm.saml.framework.impl.SAMLAttributesParser -::::- [parseAttributes] Found attribute name : http://schemas.microsoft.com/ws/2008/06/identity/claims/groups 2020-09-16 10:44:11,200 DEBUG [https-jsse-nio-10.48.23.86-8445-exec-8][] cpm.saml.framework.impl.SAMLAttributesParser -::::- [parseAttributes] Delimeter not configured, Attribute=<http://schemas.microsoft.com/ws/2008/06/identity/claims/groups> add value=<f626733beb37-4cf2-b2a6-c2895fd5f4d3> 2020-09-16 10:44:11,200 DEBUG [https-jsse-nio-10.48.23.86-8445-exec-8][] cpm.saml.framework.impl.SAMLAttributesParser -::::- [parseAttributes] Set on IdpResponse object - attribute <http://schemas.microsoft.com/ws/2008/06/identity/claims/groups> value=<f626733b-eb37-4cf2-b2a6-</pre> c2895fd5f4d3> 2020-09-16 10:44:11,200 DEBUG [https-jsse-nio-10.48.23.86-8445-exec-8][] cpm.saml.framework.impl.SAMLAttributesParser -::::- [parseAttributes] Found attribute name : http://schemas.microsoft.com/identity/claims/identityprovider 2020-09-16 10:44:11,200 DEBUG [https-jsse-nio-10.48.23.86-8445-exec-8][] cpm.saml.framework.impl.SAMLAttributesParser -::::- [parseAttributes] Delimeter not configured, Attribute=<http://schemas.microsoft.com/identity/claims/identityprovider> add value=<https://sts.windows.net/64ace648-115d-4ad9-a3bf-76601b0f8d5c/> 2020-09-16 10:44:11,200 DEBUG [https-jsse-nio-10.48.23.86-8445-exec-8][] cpm.saml.framework.impl.SAMLAttributesParser -::::- [parseAttributes] Set on IdpResponse object - attribute <http://schemas.microsoft.com/identity/claims/identityprovider> value=<https://sts.windows.net/64ace648-115d-4ad9-a3bf-76601b0f8d5c/> 2020-09-16 10:44:11,200 DEBUG [https-jsse-nio-10.48.23.86-8445-exec-8][] cpm.saml.framework.impl.SAMLAttributesParser -::::- [parseAttributes] Found attribute name : http://schemas.microsoft.com/claims/authnmethodsreferences 2020-09-16 10:44:11,200 DEBUG [https-jsse-nio-10.48.23.86-8445-exec-8][] cpm.saml.framework.impl.SAMLAttributesParser -::::- [parseAttributes] Delimeter not configured, Attribute=<http://schemas.microsoft.com/claims/authnmethodsreferences> add value=<http://schemas.microsoft.com/ws/2008/06/identity/authenticationmethod/password> 2020-09-16 10:44:11,200 DEBUG [https-jsse-nio-10.48.23.86-8445-exec-8][] cpm.saml.framework.impl.SAMLAttributesParser -::::- [parseAttributes] Set on IdpResponse object - attribute <http://schemas.microsoft.com/claims/authnmethodsreferences> value=<http://schemas.microsoft.com/ws/2008/06/identity/authenticationmethod/password> 2020-09-16 10:44:11,200 DEBUG [https-jsse-nio-10.48.23.86-8445-exec-8][] cpm.saml.framework.impl.SAMLAttributesParser -::::- [parseAttributes] Found attribute name : http://schemas.xmlsoap.org/ws/2005/05/identity/claims/name 2020-09-16 10:44:11,200 DEBUG [https-jsse-nio-10.48.23.86-8445-exec-8][] cpm.saml.framework.impl.SAMLAttributesParser -::::- [parseAttributes] Delimeter not configured, Attribute=<http://schemas.xmlsoap.org/ws/2005/05/identity/claims/name> add value=<alice@ekorneyccisco.onmicrosoft.com> 2020-09-16 10:44:11,200 DEBUG [https-jsse-nio-10.48.23.86-8445-exec-8][] cpm.saml.framework.impl.SAMLAttributesParser -::::- [parseAttributes] Set on IdpResponse object - attribute <http://schemas.xmlsoap.org/ws/2005/05/identity/claims/name> value=<alice@ekorneyccisco.onmicrosoft.com> 2020-09-16 10:44:11,200 DEBUG [https-jsse-nio-10.48.23.86-8445-exec-8][] cpm.saml.framework.impl.SAMLFacadeImpl -::::- SAMLUtils::getUserNameFromAssertion: IdentityAttribute is set to Subject Name 2020-09-16 10:44:11,200 DEBUG [https-jsse-nio-10.48.23.86-8445-exec-8][] cpm.saml.framework.impl.SAMLFacadeImpl -::::- SAMLUtils::getUserNameFromAssertion: username value from Subject is=[alice@ekorneyccisco.onmicrosoft.com] 2020-09-16 10:44:11,200 DEBUG [https-jsse-nio-10.48.23.86-8445-exec-8][] cpm.saml.framework.impl.SAMLFacadeImpl -::::- SAMLUtils::getUserNameFromAssertion: username set to=[alice@ekorneyccisco.onmicrosoft.com] 2020-09-16 10:44:11,200 DEBUG [https-jsse-nio-10.48.23.86-8445-exec-8][] cpm.saml.framework.impl.SAMLFacadeImpl -::::- SAML Response: Found value for 'username' attribute assertion: alice@ekorneyccisco.onmicrosoft.com 2020-09-16 10:44:11,200 DEBUG [https-jsse-nio-10.48.23.86-8445-exec-8][] cpm.saml.framework.impl.SAMLAttributesParser -::::- [SAMLAttributesParser:readDict] 2020-09-16 10:44:11,200 DEBUG [https-jsse-nio-10.48.23.86-8445-exec-8][] cpm.saml.framework.cfg.IdentityProviderMgr -::::- getDict: Azure\_SAML

2020-09-16 10:44:11,200 DEBUG [https-jsse-nio-10.48.23.86-8445-exec-8][] cpm.saml.framework.impl.SAMLAttributesParser -::::- [SAMLAttributesParser:readDict]: read Dict attribute=<ExternalGroups> 2020-09-16 10:44:11,200 DEBUG [https-jsse-nio-10.48.23.86-8445-exec-8][] cpm.saml.framework.impl.SAMLAttributesParser -::::- [parseAttributes] Attribute <http://schemas.microsoft.com/identity/claims/displayname> NOT configured in IdP dictionary, NOT caching 2020-09-16 10:44:11,201 DEBUG [https-jsse-nio-10.48.23.86-8445-exec-8][] cpm.saml.framework.impl.SAMLAttributesParser -::::- [cacheGroupAttr] Adding to cache ExternalGroup values=<f626733b-eb37-4cf2-b2a6-c2895fd5f4d3> 2020-09-16 10:44:11,201 DEBUG [https-jsse-nio-10.48.23.86-8445-exec-8][] cpm.saml.framework.impl.SAMLAttributesParser -::::- [parseAttributes] Attribute <http://schemas.microsoft.com/identity/claims/tenantid> NOT configured in IdP dictionary, NOT caching 2020-09-16 10:44:11,201 DEBUG [https-jsse-nio-10.48.23.86-8445-exec-8][] cpm.saml.framework.impl.SAMLAttributesParser -::::- [parseAttributes] Attribute <http://schemas.microsoft.com/identity/claims/identityprovider> NOT configured in IdP dictionary, NOT caching 2020-09-16 10:44:11,201 DEBUG [https-jsse-nio-10.48.23.86-8445-exec-8][] cpm.saml.framework.impl.SAMLAttributesParser -::::- [parseAttributes] Attribute <http://schemas.microsoft.com/identity/claims/objectidentifier> NOT configured in IdP dictionary, NOT caching 2020-09-16 10:44:11,201 DEBUG [https-jsse-nio-10.48.23.86-8445-exec-8][] cpm.saml.framework.impl.SAMLAttributesParser -::::- [parseAttributes] Attribute <http://schemas.xmlsoap.org/ws/2005/05/identity/claims/name> NOT configured in IdP dictionary, NOT caching 2020-09-16 10:44:11,201 DEBUG [https-jsse-nio-10.48.23.86-8445-exec-8][] cpm.saml.framework.impl.SAMLAttributesParser -::::- [parseAttributes] Attribute <http://schemas.microsoft.com/claims/authnmethodsreferences> NOT configured in IdP dictionary, NOT caching 2020-09-16 10:44:11,201 DEBUG [https-jsse-nio-10.48.23.86-8445-exec-8][] cisco.cpm.saml.framework.SAMLSessionDataCache -::::- [storeAttributesSessionData] idStore=<Azure\_SAML> userName=alice@ekorneyccisco.onmicrosoft.com> 2020-09-16 10:44:11,201 DEBUG [https-jsse-nio-10.48.23.86-8445-exec-8][] cpm.saml.framework.impl.SAMLAttributesParser -::::- [SAMLAttributesParser:getEmail] The email attribute not configured on IdP 2020-09-16 10:44:11,201 DEBUG [https-jsse-nio-10.48.23.86-8445-exec-8][] cpm.saml.framework.impl.SAMLFacadeImpl -::::- SAML Response: email attribute value: 2020-09-16 10:44:11,201 DEBUG [https-jsse-nio-10.48.23.86-8445-exec-8][] cpm.saml.framework.impl.SAMLFacadeImpl -::::- SAML response - Relay State: \_bd48c1a1-9477-4746-8e40-e43d20c9f429\_DELIMITERportalId=bd48c1a1-9477-4746-8e40e43d20c9f429;portalSessionId=8fa19bf2-9fa6-4892-b082-5cdabfb5daa1; token=OA6CZJQD7X67TLYHE4Y3EM3EY097E2J;\_DELIMITERsponsor30.example.com 2020-09-16 10:44:11,201 DEBUG [https-jsse-nio-10.48.23.86-8445-exec-8][] cpm.saml.framework.impl.SAMLFacadeImpl -::::- SAML HTTPRequest - Portal ID:bd48c1a1-9477-4746-8e40-e43d20c9f429 2020-09-16 10:44:11,201 DEBUG [https-jsse-nio-10.48.23.86-8445-exec-8][] cpm.saml.framework.impl.SAMLFacadeImpl -::::- SAML response - Relay State: \_bd48c1a1-9477-4746-8e40-e43d20c9f429\_DELIMITERportalId=bd48c1a1-9477-4746-8e40e43d20c9f429;portalSessionId=8fa19bf2-9fa6-4892-b082-5cdabfb5daa1; token=OA6CZJQD7X67TLYHE4Y3EM3EY097E2J;\_DELIMITERsponsor30.example.com 2020-09-16 10:44:11,201 DEBUG [https-jsse-nio-10.48.23.86-8445-exec-8][] cpm.saml.framework.impl.SAMLFacadeImpl -::::- SAML HTTPRequest - Portal Session info: portalId=bd48c1a1-9477-4746-8e40-e43d20c9f429;portalSessionId=8fa19bf2-9fa6-4892-b082-5cdabfb5daa1;token=OA6CZJQD7X67TLYHE4Y3EM3EY097E2J; 2020-09-16 10:44:11,201 DEBUG [https-jsse-nio-10.48.23.86-8445-exec-8][] cpm.saml.framework.impl.SAMLFacadeImpl -::::- SAML response - Relay State: \_bd48c1a1-9477-4746-8e40-e43d20c9f429\_DELIMITERportalId=bd48c1a1-9477-4746-8e40e43d20c9f429;portalSessionId=8fa19bf2-9fa6-4892-b082-5cdabfb5daa1; token=OA6CZJQD7X67TLYHE4Y3EM3EY097E2J;\_DELIMITERsponsor30.example.com 2020-09-16 10:44:11,201 DEBUG [https-jsse-nio-10.48.23.86-8445-exec-8][] cpm.saml.framework.impl.SAMLFacadeImpl -::::- SAML flow initiator PSN's Host name is:sponsor30.example.com 2020-09-16 10:44:11,201 DEBUG [https-jsse-nio-10.48.23.86-8445-exec-8][]

```
cpm.saml.framework.impl.SAMLFacadeImpl -::::- SAMLUtils::isLoadBalancerConfigured() - LB NOT
configured for: Azure_SAML
2020-09-16 10:44:11,201 DEBUG [https-jsse-nio-10.48.23.86-8445-exec-8][]
cpm.saml.framework.impl.SAMLFacadeImpl -::::- SAMLUtils::isOracle() - checking whether IDP URL
indicates that its OAM.
IDP URL: https://login.microsoftonline.com/64ace648-115d-4ad9-a3bf-76601b0f8d5c/saml2
2020-09-16 10:44:11,201 DEBUG [https-jsse-nio-10.48.23.86-8445-exec-8][]
cpm.saml.framework.impl.SAMLFacadeImpl -::::- SPProviderId for Azure SAML is:
http://CiscoISE/bd48c1a1-9477-4746-8e40-e43d20c9f429
2020-09-16 10:44:11,202 DEBUG [https-jsse-nio-10.48.23.86-8445-exec-8][]
cpm.saml.framework.impl.SAMLFacadeImpl -::::- ResponseValidationContext:
IdP URI: https://sts.windows.net/64ace648-115d-4ad9-a3bf-76601b0f8d5c/
SP URI: http://CiscoISE/bd48c1a1-9477-4746-8e40-e43d20c9f429
Assertion Consumer URL: https://sponsor30.example.com:8445/sponsorportal/SSOLoginResponse.action
Request Id: _bd48c1a1-9477-4746-8e40-e43d20c9f429_DELIMITERportalId_EQUALSbd48c1a1-9477-4746-
8e40-e43d20c9f429_SEMIportalSessionId_EQUALS8fa19bf2-9fa6-4892-b082-
5cdabfb5daa1_SEMItoken_EQUALSOA6CZJQD7X67TLYHE4Y3EM3EY097E2J_SEMI_DELIMITERsponsor30.example.com
Client Address: 10.61.170.160
Load Balancer: null
2020-09-16 10:44:11,202 DEBUG [https-jsse-nio-10.48.23.86-8445-exec-8][]
cpm.saml.framework.validators.SAMLSignatureValidator -::::- no signature in response
2020-09-16 10:44:11,202 DEBUG [https-jsse-nio-10.48.23.86-8445-exec-8][]
cpm.saml.framework.validators.SAMLSignatureValidator -::::- Validating signature of assertion
2020-09-16 10:44:11,202 DEBUG [https-jsse-nio-10.48.23.86-8445-exec-8][]
cpm.saml.framework.validators.BaseSignatureValidator -::::- Determine the signing certificate
2020-09-16 10:44:11,202 DEBUG [https-jsse-nio-10.48.23.86-8445-exec-8][]
cpm.saml.framework.validators.BaseSignatureValidator -::::- Validate signature to SAML standard
with cert:CN=Microsoft Azure Federated SSO Certificate
serial:112959638548824708724869525057157788132
2020-09-16 10:44:11,202 DEBUG [https-jsse-nio-10.48.23.86-8445-exec-8][]
org.opensaml.security.SAMLSignatureProfileValidator -::::- Saw Enveloped signature transform
2020-09-16 10:44:11,202 DEBUG [https-jsse-nio-10.48.23.86-8445-exec-8][]
org.opensaml.security.SAMLSignatureProfileValidator -::::- Saw Exclusive C14N signature
transform
2020-09-16 10:44:11,202 DEBUG [https-jsse-nio-10.48.23.86-8445-exec-8][]
cpm.saml.framework.validators.BaseSignatureValidator -::::- Validate signature againsta signing
certificate
2020-09-16 10:44:11,202 DEBUG [https-jsse-nio-10.48.23.86-8445-exec-8][]
org.opensaml.xml.signature.SignatureValidator -::::- Attempting to validate signature using key
from supplied credential
2020-09-16 10:44:11,202 DEBUG [https-jsse-nio-10.48.23.86-8445-exec-8][]
org.opensaml.xml.signature.SignatureValidator -::::- Creating XMLSignature object
2020-09-16 10:44:11,202 DEBUG [https-jsse-nio-10.48.23.86-8445-exec-8][]
org.opensaml.xml.signature.SignatureValidator -::::- Validating signature with signature
algorithm URI: http://www.w3.org/2001/04/xmldsig-more#rsa-sha256
2020-09-16 10:44:11,202 DEBUG [https-jsse-nio-10.48.23.86-8445-exec-8][]
org.opensaml.xml.signature.SignatureValidator -::::- Validation credential key algorithm 'RSA',
key instance class 'sun.security.rsa.RSAPublicKeyImpl'
2020-09-16 10:44:11,204 DEBUG [https-jsse-nio-10.48.23.86-8445-exec-8][]
org.opensaml.xml.signature.SignatureValidator -::::- Signature validated with key from supplied
credential
2020-09-16 10:44:11,204 DEBUG [https-jsse-nio-10.48.23.86-8445-exec-8][]
cpm.saml.framework.validators.SAMLSignatureValidator -::::- Assertion signature validated
succesfully
2020-09-16 10:44:11,204 DEBUG [https-jsse-nio-10.48.23.86-8445-exec-8][]
cpm.saml.framework.validators.WebSSOResponseValidator -:::- Validating response
2020-09-16 10:44:11,204 DEBUG [https-jsse-nio-10.48.23.86-8445-exec-8][]
cpm.saml.framework.validators.WebSSOResponseValidator -::::- Validating assertion
2020-09-16 10:44:11,204 DEBUG [https-jsse-nio-10.48.23.86-8445-exec-8][]
cpm.saml.framework.validators.AssertionValidator -::::- Assertion issuer succesfully validated
2020-09-16 10:44:11,204 DEBUG [https-jsse-nio-10.48.23.86-8445-exec-8][]
cpm.saml.framework.validators.AssertionValidator -::::- Authentication statements succesfully
validated
2020-09-16 10:44:11,204 DEBUG [https-jsse-nio-10.48.23.86-8445-exec-8][]
```

cpm.saml.framework.validators.AssertionValidator -::::- Subject succesfully validated 2020-09-16 10:44:11,204 DEBUG [https-jsse-nio-10.48.23.86-8445-exec-8][] cpm.saml.framework.validators.AssertionValidator -::::- Conditions succesfully validated 2020-09-16 10:44:11,204 DEBUG [https-jsse-nio-10.48.23.86-8445-exec-8][] cpm.saml.framework.impl.SAMLFacadeImpl -::::- SAML Response: validation succeeded for alice@ekorneyccisco.onmicrosoft.com 2020-09-16 10:44:11,204 DEBUG [https-jsse-nio-10.48.23.86-8445-exec-8][] cpm.saml.framework.impl.SAMLFacadeImpl -::::- SAML Response: found signature on the assertion 2020-09-16 10:44:11,204 DEBUG [https-jsse-nio-10.48.23.86-8445-exec-8][] cpm.saml.framework.impl.SAMLFacadeImpl -::::- Retrieve [CN=Microsoft Azure Federated SSO Certificate] as signing certificates 2020-09-16 10:44:11,204 DEBUG [https-jsse-nio-10.48.23.86-8445-exec-8][] cpm.saml.framework.impl.SAMLFacadeImpl -::::- SAML Response: loginInfo:SAMLLoginInfo: name=alice@ekorneyccisco.onmicrosoft.com, format=urn:oasis:names:tc:SAML:1.1:nameid-format:emailAddress, sessionIndex=\_4b798ec4-9aeb-40dc-8bed-6dd2fdd46800, time diff=26329 2020-09-16 10:44:11,292 DEBUG [https-jsse-nio-10.48.23.86-8445-exec-8][] cpm.saml.framework.impl.SAMLFacadeImpl -::::- AuthenticatePortalUser - Session:null IDPResponse: IdP ID: Azure\_SAML Subject: alice@ekorneyccisco.onmicrosoft.com SAML Status Code:urn:oasis:names:tc:SAML:2.0:status:Success SAML Success:true SAML Status Message:null SAML email: SAML Exception:nullUserRole : SPONSOR 2020-09-16 10:44:11,292 DEBUG [https-jsse-nio-10.48.23.86-8445-exec-8][] cpm.saml.framework.impl.SAMLFacadeImpl -::::- AuthenticatePortalUser - about to call authenticateSAMLUser messageCode:null subject:alice@ekorneyccisco.onmicrosoft.com 2020-09-16 10:44:11,306 INFO [RMI TCP Connection(346358)-127.0.0.1][] api.services.server.role.RoleImpl -::::- Fetched Role Information based on RoleID: 6dd3b090-8bff-11e6-996c-525400b48521 2020-09-16 10:44:11,320 DEBUG [https-jsse-nio-10.48.23.86-8445-exec-8][] cisco.cpm.saml.framework.SAMLSessionDataCache -::::- [SAMLSessionDataCache:getGroupsOnSession] idStore=<Azure\_SAML> userName=<alice@ekorneyccisco.onmicrosoft.com> 2020-09-16 10:44:11,320 DEBUG [https-jsse-nio-10.48.23.86-8445-exec-8][] cisco.cpm.saml.framework.SAMLSessionDataCache -::::- [getAttributeOnSession] idStore=<Azure\_SAML> userName=<alice@ekorneyccisco.onmicrosoft.com> attributeName=<Azure\_SAML.ExternalGroups>

# 5. Il gruppo di utenti viene aggiunto ai risultati di autenticazione in modo che possa essere utilizzato dal portale. L'autenticazione SAML viene passata.

2020-09-16 10:44:11,320 DEBUG [https-jsse-nio-10.48.23.86-8445-exec-8][]
cpm.saml.framework.impl.SAMLFacadeImpl -::::- AuthenticatePortalUser - added user groups from
SAML response to AuthenticationResult, all retrieved groups:[f626733b-eb37-4cf2-b2a6c2895fd5f4d3]
2020-09-16 10:44:11,320 DEBUG [https-jsse-nio-10.48.23.86-8445-exec-8][]
cpm.saml.framework.impl.SAMLFacadeImpl -:::- Authenticate SAML User - result:PASSED
6. La disconnessione è attivata. URL di disconnessione ricevuto nella risposta SAML:
https://sponsor30.example.com:8445/sponsorportal/SSOLogoutResponse.action.
2020-09-16 10:44:51,462 DEBUG [https-jsse-nio-10.48.23.86-8445-exec-8][]
cpm.saml.framework.impl.SAMLFacadeImpl -:::alice@ekorneyccisco.onmicrosoft.com:-

```
SAMLUtils::isOracle() - checking whether IDP URL indicates that its OAM. IDP URL:
```

```
\tt https://login.microsoftonline.com/64ace648-115d-4ad9-a3bf-76601b0f8d5c/saml2
```

```
2020-09-16 10:44:51,462 DEBUG [https-jsse-nio-10.48.23.86-8445-exec-8][]
```

```
cpm.saml.framework.impl.SAMLFacadeImpl -:::alice@ekorneyccisco.onmicrosoft.com:- getLogoutMethod
- method:REDIRECT_METHOD_LOGOUT
```

```
2020-09-16 10:44:51,462 DEBUG [https-jsse-nio-10.48.23.86-8445-exec-8][]
```

```
cpm.saml.framework.impl.SAMLFacadeImpl -:::alice@ekorneyccisco.onmicrosoft.com:-
getSignLogoutRequest - null
```

2020-09-16 10:44:51,463 DEBUG [https-jsse-nio-10.48.23.86-8445-exec-8][] cpm.saml.framework.impl.MessageComposer -:::alice@ekorneyccisco.onmicrosoft.com:buildLgoutRequest - loginInfo:SAMLLoginInfo: name=alice@ekorneyccisco.onmicrosoft.com, format=urn:oasis:names:tc:SAML:1.1:nameid-format:emailAddress, sessionIndex=\_4b798ec4-9aeb-40dc-8bed-6dd2fdd46800, time diff=26329 2020-09-16 10:44:51,463 DEBUG [https-jsse-nio-10.48.23.86-8445-exec-8][] cpm.saml.framework.impl.SAMLFacadeImpl -:::alice@ekorneyccisco.onmicrosoft.com:-SAMLUtils::isLoadBalancerConfigured() - LB NOT configured for: Azure\_SAML 2020-09-16 10:44:51,463 DEBUG [https-jsse-nio-10.48.23.86-8445-exec-8][] cpm.saml.framework.impl.SAMLFacadeImpl -:::alice@ekorneyccisco.onmicrosoft.com:-SAMLUtils::isOracle() - checking whether IDP URL indicates that its OAM. IDP URL: https://login.microsoftonline.com/64ace648-115d-4ad9-a3bf-76601b0f8d5c/saml2 2020-09-16 10:44:51,463 DEBUG [https-jsse-nio-10.48.23.86-8445-exec-8][] cpm.saml.framework.impl.SAMLFacadeImpl -:::alice@ekorneyccisco.onmicrosoft.com:- SPProviderId for Azure\_SAML is: http://CiscoISE/bd48c1a1-9477-4746-8e40-e43d20c9f429 2020-09-16 10:44:51,463 DEBUG [https-jsse-nio-10.48.23.86-8445-exec-8][] cpm.saml.framework.impl.MessageComposer -:::alice@ekorneyccisco.onmicrosoft.com:buildLgoutRequest - spProviderId:http://CiscoISE/bd48c1a1-9477-4746-8e40-e43d20c9f429 2020-09-16 10:44:51,463 DEBUG [https-jsse-nio-10.48.23.86-8445-exec-8][] cpm.saml.framework.impl.MessageComposer -:::alice@ekorneyccisco.onmicrosoft.com:buildLgoutRequest - logoutURL:https://login.microsoftonline.com/64ace648-115d-4ad9-a3bf-76601b0f8d5c/saml2 2020-09-16 10:44:53,199 DEBUG [https-jsse-nio-10.48.23.86-8445-exec-4][] cpm.saml.framework.impl.SAMLFacadeImpl -::::- SAML response - Relay State:\_bd48c1a1-9477-4746-8e40-e43d20c9f429\_DELIMITER8fa19bf2-9fa6-4892-b082-5cdabfb5daa1\_DELIMITERsponsor30.example.com 2020-09-16 10:44:53,200 DEBUG [https-jsse-nio-10.48.23.86-8445-exec-4][] cpm.saml.framework.impl.SAMLFacadeImpl -::::- SAML HTTPRequest - Portal ID:bd48c1a1-9477-4746-8e40-e43d20c9f429 2020-09-16 10:44:53,200 DEBUG [https-jsse-nio-10.48.23.86-8445-exec-4][] cpm.saml.framework.impl.SAMLFacadeImpl -::::- SAML response - Relay State:\_bd48c1a1-9477-4746-8e40-e43d20c9f429\_DELIMITER8fa19bf2-9fa6-4892-b082-5cdabfb5daa1\_DELIMITERsponsor30.example.com 2020-09-16 10:44:53,200 DEBUG [https-jsse-nio-10.48.23.86-8445-exec-4][] cpm.saml.framework.impl.SAMLFacadeImpl -::::- SAML flow initiator PSN's Host name is:sponsor30.example.com 2020-09-16 10:44:53,200 DEBUG [https-jsse-nio-10.48.23.86-8445-exec-4][] cpm.saml.framework.impl.SAMLFacadeImpl -::::- Is redirect requiered: InitiatorPSN:sponsor30.example.com This node's host name:ISE30-1ek LB:null request Server Name:sponsor30.example.com 2020-09-16 10:44:53,248 DEBUG [https-jsse-nio-10.48.23.86-8445-exec-4][] cpm.saml.framework.impl.SAMLFacadeImpl -::::- This node is the initiator (sponsor30.example.com) this node host name is:sponsor30.example.com 2020-09-16 10:44:53,249 DEBUG [https-jsse-nio-10.48.23.86-8445-exec-4][] cpm.saml.framework.impl.SAMLFacadeImpl -::::- SAML response - Relay State:\_bd48c1a1-9477-4746-8e40-e43d20c9f429\_DELIMITER8fa19bf2-9fa6-4892-b082-5cdabfb5daa1\_DELIMITERsponsor30.example.com 2020-09-16 10:44:53,249 DEBUG [https-jsse-nio-10.48.23.86-8445-exec-4][] cpm.saml.framework.impl.SAMLFacadeImpl -::::- SAML HTTPRequest - Portal Session info:8fa19bf2-9fa6-4892-b082-5cdabfb5daa1 2020-09-16 10:44:53,250 DEBUG [https-jsse-nio-10.48.23.86-8445-exec-4][] org.opensaml.xml.parse.BasicParserPool -::::- Setting DocumentBuilderFactory attribute 'http://javax.xml.XMLConstants/feature/secure-processing' 2020-09-16 10:44:53,251 DEBUG [https-jsse-nio-10.48.23.86-8445-exec-4][] org.opensaml.xml.parse.BasicParserPool -::::- Setting DocumentBuilderFactory attribute 'http://apache.org/xml/features/disallow-doctype-decl' 2020-09-16 10:44:53,253 DEBUG [https-jsse-nio-10.48.23.86-8445-exec-4][] opensaml.ws.message.decoder.BaseMessageDecoder -::::- Beginning to decode message from inbound transport of type: org.opensaml.ws.transport.http.HttpServletRequestAdapter 2020-09-16 10:44:53,253 DEBUG [https-jsse-nio-10.48.23.86-8445-exec-4][] opensaml.saml2.binding.decoding.HTTPRedirectDeflateDecoder -::::- Decoded RelayState: \_bd48c1a1-9477-4746-8e40-e43d20c9f429\_DELIMITER8fa19bf2-9fa6-4892-b082-5cdabfb5daa1\_DELIMITERsponsor30.example.com 2020-09-16 10:44:53,253 DEBUG [https-jsse-nio-10.48.23.86-8445-exec-4][] opensaml.saml2.binding.decoding.HTTPRedirectDeflateDecoder -::::- Base64 decoding and inflating SAML message 2020-09-16 10:44:53,253 DEBUG [https-jsse-nio-10.48.23.86-8445-exec-4][]

```
opensaml.ws.message.decoder.BaseMessageDecoder -::::- Parsing message stream into DOM document
2020-09-16 10:44:53,256 DEBUG [https-jsse-nio-10.48.23.86-8445-exec-4][]
opensaml.ws.message.decoder.BaseMessageDecoder -::::- Unmarshalling message DOM
2020-09-16 10:44:53,256 DEBUG [https-jsse-nio-10.48.23.86-8445-exec-4][]
opensaml.ws.message.decoder.BaseMessageDecoder -::::- Message succesfully unmarshalled
2020-09-16 10:44:53,256 DEBUG [https-jsse-nio-10.48.23.86-8445-exec-4][]
opensaml.saml2.binding.decoding.HTTPRedirectDeflateDecoder -::::- Decoded SAML message
2020-09-16 10:44:53,256 DEBUG [https-jsse-nio-10.48.23.86-8445-exec-4][]
opensaml.saml2.binding.decoding.BaseSAML2MessageDecoder -::::- Extracting ID, issuer and issue
instant from status response
2020-09-16 10:44:53,257 DEBUG [https-jsse-nio-10.48.23.86-8445-exec-4][]
opensaml.ws.message.decoder.BaseMessageDecoder -::::- No security policy resolver attached to
this message context, no security policy evaluation attempted
2020-09-16 10:44:53,257 DEBUG [https-jsse-nio-10.48.23.86-8445-exec-4][]
opensaml.ws.message.decoder.BaseMessageDecoder -::::- Successfully decoded message.
2020-09-16 10:44:53,257 DEBUG [https-jsse-nio-10.48.23.86-8445-exec-4][]
opensaml.common.binding.decoding.BaseSAMLMessageDecoder -::::- Checking SAML message intended
destination endpoint against receiver endpoint
2020-09-16 10:44:53,257 DEBUG [https-jsse-nio-10.48.23.86-8445-exec-4][]
opensaml.common.binding.decoding.BaseSAMLMessageDecoder -::::- Intended message destination
endpoint: https://sponsor30.example.com:8445/sponsorportal/SSOLogoutResponse.action
2020-09-16 10:44:53,257 DEBUG [https-jsse-nio-10.48.23.86-8445-exec-4][]
opensaml.common.binding.decoding.BaseSAMLMessageDecoder -::::- Actual message receiver endpoint:
https://sponsor30.example.com:8445/sponsorportal/SSOLogoutResponse.action
2020-09-16 10:44:53,257 DEBUG [https-jsse-nio-10.48.23.86-8445-exec-4][]
cpm.saml.framework.impl.SAMLFacadeImpl -::::- SAML decoder's URIComparator -
[https://sponsor30.example.com:8445/sponsorportal/SSOLogoutResponse.action] vs.
[https://sponsor30.example.com:8445/sponsorportal/SSOLogoutResponse.action]
2020-09-16 10:44:53,257 DEBUG [https-jsse-nio-10.48.23.86-8445-exec-4][]
opensaml.common.binding.decoding.BaseSAMLMessageDecoder -::::- SAML message intended destination
endpoint matched recipient endpoint
2020-09-16 10:44:53,257 DEBUG [https-jsse-nio-10.48.23.86-8445-exec-4][]
cpm.saml.framework.impl.SAMLFacadeImpl -::::- SAML Response:
statusCode:urn:oasis:names:tc:SAML:2.0:status:Success
2020-09-16 10:44:53,257 DEBUG [https-jsse-nio-10.48.23.86-8445-exec-4][]
cpm.saml.framework.impl.SAMLFacadeImpl -::::- SAML response - Relay State:_bd48c1a1-9477-4746-
8e40-e43d20c9f429_DELIMITER8fa19bf2-9fa6-4892-b082-5cdabfb5daa1_DELIMITERsponsor30.example.com
2020-09-16 10:44:53,257 DEBUG [https-jsse-nio-10.48.23.86-8445-exec-4][]
cpm.saml.framework.impl.SAMLFacadeImpl -::::- SAML HTTPRequest - Portal ID:bd48c1a1-9477-4746-
8e40-e43d20c9f429
2020-09-16 10:44:53,257 DEBUG [https-jsse-nio-10.48.23.86-8445-exec-4][]
cpm.saml.framework.impl.SAMLFacadeImpl -::::- SAML response - Relay State:_bd48c1a1-9477-4746-
8e40-e43d20c9f429_DELIMITER8fa19bf2-9fa6-4892-b082-5cdabfb5daa1_DELIMITERsponsor30.example.com
2020-09-16 10:44:53,257 DEBUG [https-jsse-nio-10.48.23.86-8445-exec-4][]
cpm.saml.framework.impl.SAMLFacadeImpl -::::- SAML HTTPRequest - Portal Session info:8fa19bf2-
9fa6-4892-b082-5cdabfb5daa1
2020-09-16 10:44:53,257 DEBUG [https-jsse-nio-10.48.23.86-8445-exec-4][]
cpm.saml.framework.impl.SAMLFacadeImpl -::::- SAML response - Relay State:_bd48c1a1-9477-4746-
8e40-e43d20c9f429_DELIMITER8fa19bf2-9fa6-4892-b082-5cdabfb5daa1_DELIMITERsponsor30.example.com
2020-09-16 10:44:53,257 DEBUG [https-jsse-nio-10.48.23.86-8445-exec-4][]
cpm.saml.framework.impl.SAMLFacadeImpl -::::- SAML flow initiator PSN's Host name
is:sponsor30.example.com
2020-09-16 10:44:53,258 DEBUG [https-jsse-nio-10.48.23.86-8445-exec-4][]
cpm.saml.framework.impl.SAMLFacadeImpl -::::- SAMLUtils::isLoadBalancerConfigured() - LB NOT
configured for: Azure_SAML
2020-09-16 10:44:53,258 DEBUG [https-jsse-nio-10.48.23.86-8445-exec-4][]
cpm.saml.framework.impl.SAMLFacadeImpl -::::- SAMLUtils::isOracle() - checking whether IDP URL
indicates that its OAM. IDP URL: https://login.microsoftonline.com/64ace648-115d-4ad9-a3bf-
76601b0f8d5c/saml2
2020-09-16 10:44:53,258 DEBUG [https-jsse-nio-10.48.23.86-8445-exec-4][]
cpm.saml.framework.impl.SAMLFacadeImpl -::::- SPProviderId for Azure_SAML is:
http://CiscoISE/bd48c1a1-9477-4746-8e40-e43d20c9f429
2020-09-16 10:44:53,258 DEBUG [https-jsse-nio-10.48.23.86-8445-exec-4][]
cpm.saml.framework.impl.SAMLFacadeImpl -::::- ResponseValidationContext:
```

```
IdP URI: https://sts.windows.net/64ace648-115d-4ad9-a3bf-76601b0f8d5c/
SP URI: http://CiscoISE/bd48c1a1-9477-4746-8e40-e43d20c9f429
Assertion Consumer URL:
https://sponsor30.example.com:8445/sponsorportal/SSOLogoutResponse.action
Request Id: _bd48c1a1-9477-4746-8e40-e43d20c9f429_DELIMITER8fa19bf2-9fa6-4892-b082-
5cdabfb5daa1_DELIMITERsponsor30.example.com
Client Address: 10.61.170.160
Load Balancer: null
2020-09-16 10:44:53,259 DEBUG [https-jsse-nio-10.48.23.86-8445-exec-4][]
cpm.saml.framework.validators.SAMLSignatureValidator -::::- LogoutResponse signature validated
succesfully
2020-09-16 10:44:53,259 DEBUG [https-jsse-nio-10.48.23.86-8445-exec-4][]
cpm.saml.framework.validators.SAMLSignatureValidator -::::- This is LogoutResponse (only
REDIRECT is supported) no signature is on assertion, continue
2020-09-16 10:44:53,259 DEBUG [https-jsse-nio-10.48.23.86-8445-exec-4][]
cpm.saml.framework.validators.WebSSOResponseValidator -:::- Validating response
2020-09-16 10:44:53,259 DEBUG [https-jsse-nio-10.48.23.86-8445-exec-4][]
cpm.saml.framework.validators.WebSSOResponseValidator -::::- Validating assertion
2020-09-16 10:44:53,259 DEBUG [https-jsse-nio-10.48.23.86-8445-exec-4][]
cpm.saml.framework.impl.SAMLFacadeImpl -::::- SAML Response: validation succeeded for null
```